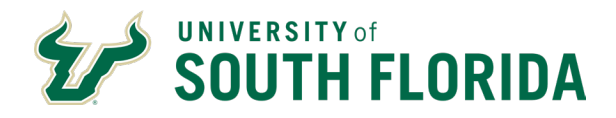

# **Manage Applications**

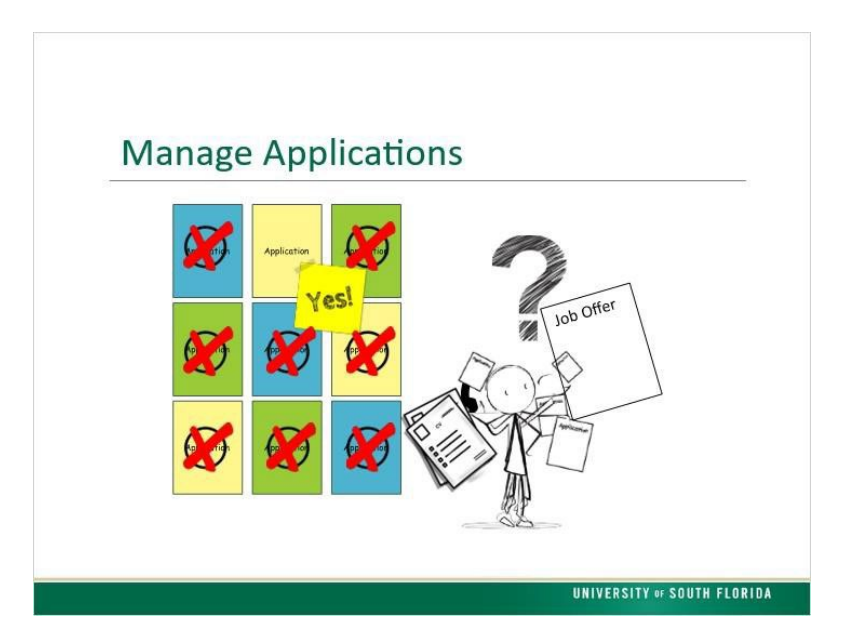

All of the job applications are submitted and ready. What do you need to do? You'll need to review the resumes and applications, and reject applicants that don't meet minimum qualifications. Continue to narrow your choices, rejecting applicants as you go. Next, you will need to conduct interviews and reject applicants not selected. Once you have chosen your preferred applicant and rejected all others, you will proceed to prepare a job offer.

### Considerations

There are a few considerations to mention before we go further into the process:

- Veterans preference
- Downloading materials

### **Veterans Preference**

In compliance with Chapter 295, Florida Statute, the University of South Florida is committed to providing preference to U.S. veterans and spouses of veterans in hiring, promotion, and retention for all qualified positions, as prescribed by the chapter. Qualified positions include all Staff positions. Preference does not apply to Temporary, Administration, or Faculty positions. Each position that qualifies for Veterans' Preference will be identified in the posting details.

Veterans Preference requires ALL qualified eligible veterans, including eligible spouses, be given an interview. Applicants are required to submit the correct documentation in order to qualify for Veteran's Preference. If the

1

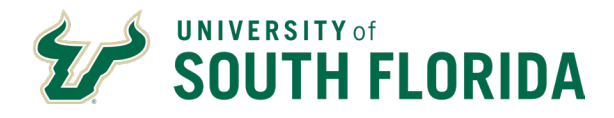

correct documentation has not been submitted, the department is required to contact the veteran at least three times by various means such as phone or email. This means of contact is now required by the Department of Veteran's Affairs to provide the applicant the opportunity to submit the required documentation.

When making a hiring decision, if there are two final candidates in the pool with equal qualifications, the position must be offered to the Veteran.

#### Downloads

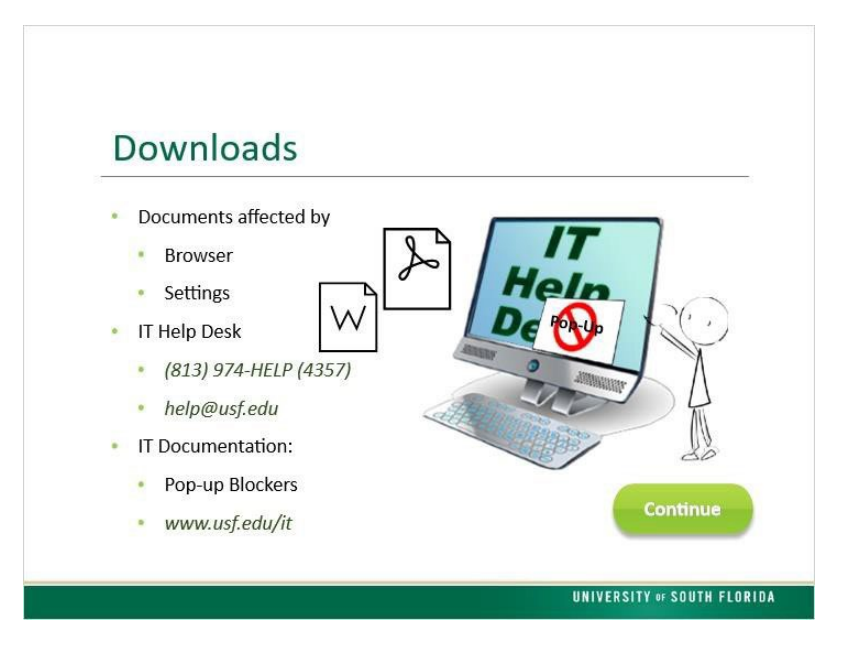

During the process of managing applications, resumes and other attachments will need to be downloaded. PDFs and Word documents are the most common attachments and they will either open or download depending on the browser you use and your settings. If you need help with browser or pop-up settings, contact the IT Help Desk or visit the IT documentation on Pop-up Blockers

# Navigate Recruiting

Let's look at the recruiting screens. From the USF Gems User Menu, click the Recruiting Tile.

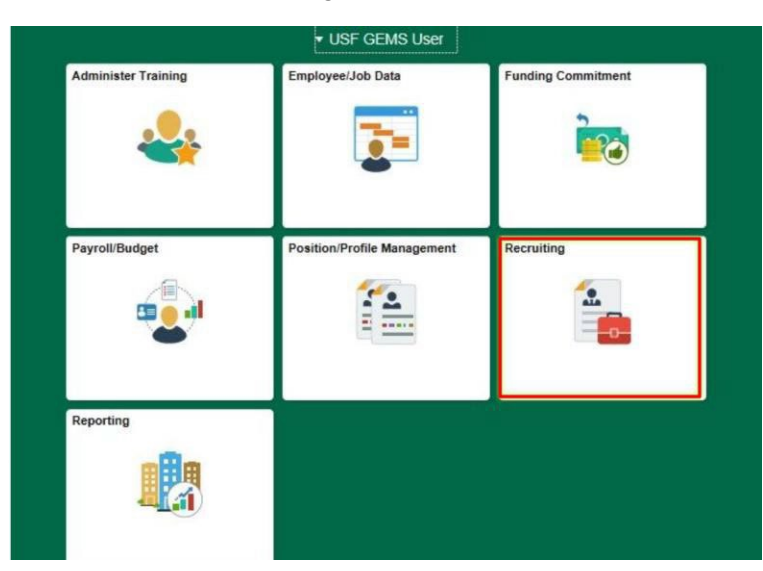

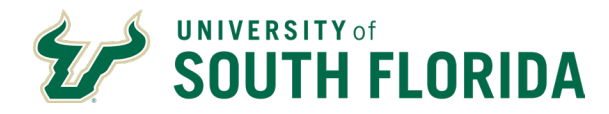

At the top of the page, click the "Recruiting Home" icon

| Search Applicants            | Search Applicants           |                      |       |
|------------------------------|-----------------------------|----------------------|-------|
| E Search Job Openings        | Recruiting Home             |                      |       |
| Browse Job Openings          |                             |                      |       |
| Create Job Opening           | Quick Search Keyword Search | Advanced Search      |       |
| Pending Approvals            | ✓ Search Criteria ⑦         |                      |       |
| Applicant Pool Certification | First Name                  | Search My Applicants |       |
|                              | First Nan                   | 10                   |       |
|                              | Alternate Character Nan     | ne                   |       |
|                              | Applicant State             | 25 010 Active        | ~     |
|                              | Applicant Typ               | pe                   | ~     |
|                              | Applied With                | in                   | ~     |
|                              | Applied Betwee              | en And               | (TTT) |
|                              | Job Opening                 | D                    | Q     |
|                              | Applicant                   | D                    |       |
|                              | Search                      | Clear                |       |

On the Recruiting home page, you'll see Quick links on the left, providing quick access to frequently used pages. My job openings in the center provides a view of your job openings.

| UNIVERSITY OF<br>SOUTH FLORIDA<br>Recruiting Home |                                                          |                       |          | Recr           | uiting H  | ome                  |                    |                     |     |
|---------------------------------------------------|----------------------------------------------------------|-----------------------|----------|----------------|-----------|----------------------|--------------------|---------------------|-----|
| Quick Links                                       | My Job Openings                                          |                       |          |                |           |                      |                    |                     | 0 0 |
| Browse Job Openings                               | Personalize   Find   View 100   🖉   🔜 First 🛞 1-10 of 30 |                       |          |                |           |                      | or 300 🛞 Las       | a.                  |     |
| Search Applicants                                 | Job Opening                                              | Recruiting Location   | Category | Hiring Manager | Days Open | Days to Pill<br>Date | No Action<br>Taken | Total<br>Applicants |     |
| Search Job Openings                               | 23288 - ETO<br>Administrative Spe                        | Tampa, FL             |          |                | 118 0     | 0                    | 0                  | 1                   |     |
| Create Job Opening                                | 23298 - Undergraduate<br>Student                         | Tampa, FL             |          |                | 113       |                      | 0                  | 0                   |     |
| Applicant Lists                                   | 23302 - Jenkins Tutor<br>Student                         | Tampa, FL             |          |                | 112       |                      | 0                  | 2                   |     |
|                                                   | 23319 - Professor                                        | Tampa, FL             |          |                | 121       |                      | 1                  | 1                   |     |
| Inerview Calendar                                 | 23362 - Tutor-A-Bull -<br>Student                        | Tampa, FL             | 0        |                | 112       |                      | 0                  | 1                   |     |
| Pending Approvals                                 | 23372 - Adjunct Instructor                               | Tampa, FL             |          |                | 120       |                      | 0                  | 1                   |     |
| Browse Job Openings                               | 23382 - Adjunct Instructor<br>(Te_                       | Tampa, FL             |          |                | 105       |                      | 1                  | 6                   |     |
| -<br>)@                                           | 23386 - Student Assistant<br>- Pr                        | Tampa, FL             |          |                | 119       |                      | 0                  | 4                   |     |
| ~                                                 | 23403 - Instructor I<br>(Adjunct)                        | St. Petersburg,<br>FL |          |                | 118       | 0                    | 0                  | 1                   |     |
|                                                   | 23400 - Adjunct - English<br>Lang                        | Tampa, FL             |          |                | 111       |                      | 2                  | 2                   |     |
|                                                   | My Job Openings An                                       | alytics               |          |                |           |                      |                    |                     |     |

(If you don't see any job listings, try changing the personalization settings by clicking the gear icon on the top right).

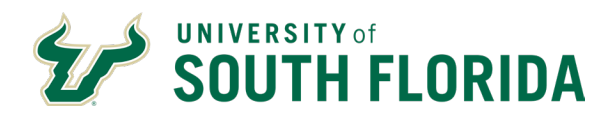

# 1.10 Manage Job Opening

| Anage Job   | Opening Recruiting Home 1 9                                                         | NE<br>Search Job Openings                                              |                                           | reate New   💀 Cic | ne I 🤹 Refresh | DD NOTES           | I O No Category 1                                                                  | 🗐 Print Job Opening                    | a             |
|-------------|-------------------------------------------------------------------------------------|------------------------------------------------------------------------|-------------------------------------------|-------------------|----------------|--------------------|------------------------------------------------------------------------------------|----------------------------------------|---------------|
|             | Job Opening ID 505<br>Job Posting Title Trai<br>Job Code 111<br>Position Number 000 | 0<br>ning Support Specia<br>0 (Training Support<br>07452 (Training Sup | alist<br>Specialist)<br>oport Specialist) |                   | L              | Busin<br>Dep<br>Jo | Status 010 Open<br>ess Unit USFBU (U<br>partment 0-4601-00<br>b Family STF (Staff) | SF Business Unit<br>0 (Innovative Educ | t)<br>cation) |
| Applicants  | Applicant Search                                                                    | Activity & Attachm                                                     | ents Details                              |                   | TABS           |                    |                                                                                    |                                        |               |
| All<br>(5)  | Applied<br>(0)                                                                      | Review<br>(0)                                                          | ved                                       | Screen<br>(1)     | Route<br>(0)   | Interview<br>(1)   | Offer<br>(1)                                                                       | Hire<br>(0)                            |               |
| pplicants 👔 |                                                                                     |                                                                        |                                           |                   |                | FILTER/DO          |                                                                                    | sonalize   Find                        | View All      |
| Select      | Applicant Name*                                                                     | Applicant ID                                                           | Туре                                      | Disposition-      | •              | Application        | Resume                                                                             | Reject                                 | Pri           |
|             | Elizabeth Bull                                                                      | 76716                                                                  | External                                  | Reject            |                |                    |                                                                                    | 0                                      | 6             |
|             | Bob Bull                                                                            | 76712                                                                  | External                                  | Hold              |                |                    |                                                                                    | 0                                      | 6             |
|             | Charles Bull                                                                        | 76713                                                                  | External                                  | Interview         |                |                    |                                                                                    | 0                                      | 6             |
|             | Amy Bull                                                                            | 76711                                                                  | External                                  | Offer             |                |                    |                                                                                    | 0                                      | 6             |
|             | Donna Bull                                                                          | 76714                                                                  | External                                  | Reject            |                |                    |                                                                                    | 0                                      | 6             |

Once you select a job opening, The Manage Job Opening page opens. You will notice the header bar with icons to jump quickly to other pages. You can move to the next or previous job opening. Use the Add Note icon to add a note about the job opening. Notes created using "Add Note" will appear on the Activity and Attachments tab. Below the job opening header, there are four tabs:

- The Applicants tab is the default tab that we are on now, showing the applicants and their status. Use this to review applicants and perform applicant-specific recruiting activities. Use the options at the top of the listing to find an applicant, move to first/last in a list, view all applicants or download to Excel. Downloading to Excel is a handy tool to provide search committees or interviewers with a listing.
- 2. The Applicant Search tab is not Currently used.
- 3. Use the Activity & Attachments tab to review the job's status history along with job-related notes, attachments, expenses, and saved applicant searches or add notes about the recruitment or about applicants.

Use "Add Attachment" to add all documents pertaining to this job opening. Examples:

- Search plan
- Interview questions
- Interview notes from all interviews

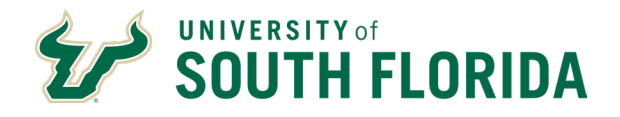

- Documentation required to seek hiring approval
- Employment verification
- Employment references
- Degree verification
- Copies of required license or certification
- 4. The details tab corresponds to the information from when you originally created the job opening. The job opening template controls the content and layout of this tab's subsections.

Also note the phase bar on the Manage Job Opening page; as you manage your applicants you will move them through the phases from applied to review, then interview. The phase bar displays the number of applicants at different stages. Clicking on a phase will filter the list to show only those applicants in that phase.

# Application Icon

| Manage Job Opening                Флания                Д. Rousing form                В Search Job Opening:                В line                Спесь New                П. Construct I              П. Construct I              П. Construct I | na<br>1)<br>cation) |
|----------------------------------------------------------------------------------------------------|---------------------|
| Pretain 1                                                                                                    | ng<br>I)<br>cation) |
| Job Opening ID 5655 Status 010 Open<br>Job Poeling ID 5655 Business Unit Status 010 Open<br>Job Code 1110 (Training Support Specialize) Department J-660 (Involve Ed<br>Poelinon Number 00007422 (Training Support Specialize) Job Family STP (Staff)                                                                                                    | l)<br>cation)       |
| Automate Academic Seconds Relative B Allectionants Datable                                                                                                    |                     |
| vibbicaure   whitecaur search   versus o varachiments   narane                                                                                                    |                     |
| All         Applied         Reviewed         Screen         Route         Interview         Offer         Him           (5)         (0)         (0)         (1)         (0)         (1)         (0)                                                                                                    |                     |
| Applicants ② Personalize   Find                                                                                                    | View All            |
| Select Applicant Name Applicant ID Type Disposition Application Resume Reject                                                                                                    | Pr                  |
| Elizabeth Bull 76716 External Reject 📃 🧧 🥝                                                                                                    | 6                   |
| 🗆 Bob Bull 76712 External Hold 🗖 🖹 🥥                                                                                                    | é                   |
| 🗋 Charles Bull 76713 External Interview 🔲 🕒 🥥                                                                                                    | é                   |
| 🗆 AmyBull 76711 External Offer 🗖 🖹 🥝                                                                                                    | é                   |
| 🗆 Donna Bull 76714 External Reject 🗖 🖹 🥥                                                                                                    | É                   |
|                                                                                                    |                     |

Now that we've looked at the page for the job opening, let's look at individual applicants within that opening.

Starting on the Manage Job Opening Tab, review an applicant's application by clicking on the 'Application' Icon.

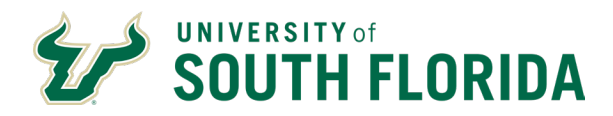

# Manage Application

|                                                                                                    |                                                                                                    | Manage Application                                                                                                    |
|----------------------------------------------------------------------------------------------------|----------------------------------------------------------------------------------------------------|----------------------------------------------------------------------------------------------------|
| anage Application                                                                                                    |                                                                                                    |                                                                                                    |
| @Recruiting Home   Ø Search Applications   Ø Add Applicant Note   ⊗ Refresh                                                                                                    |                                                                                                    |                                                                                                    |
| Applicant                                                                                                    | Job Opening                                                                                                    |                                                                                                    |
| Name Preferred Contact Email                                                                                                    | Job Opening ID                                                                                                    | Statu                                                                                                    |
| Applicant ID Phone                                                                                                    | Job Posting Title                                                                                                    | Business Ur                                                                                                    |
| Applicant Type External Applicant Email                                                                                                    | Job Code                                                                                                    | Departme                                                                                                    |
| Status 010 Active Address                                                                                                    | Recruiter                                                                                                    | Job Typ                                                                                                    |
| Jobs Applied 1                                                                                                    | Hiring Manager                                                                                                    | Position Numb                                                                                                    |
|                                                                                                    | Salary Range                                                                                                    | Job Fami                                                                                                    |
| Reason SMark Reviewed Date 11/05/2019                                                                                                    | A Route D Interview                                                                                                    | Reject     Other Action                                                                                                    |
| Reason<br>Date 11/05/2019                                                                                                    | 66 Route 👸 Interview                                                                                                    | ⊘ Reject ▼Other Actor                                                                                                    |
| Reason<br>Date 11.05/2019 Application and Resume Questionnaire Interview Offer                                                                                                    | 66 Route Binterview                                                                                                    | ⊘ Reject ▼Other Actor                                                                                                    |
| Reason<br>Date 11.05/2019  Application and Resume Questionnaire Interview Offer  Personal Information ③  POI Type Unknown                                                                                             | وَنَ Route کا العامی کی Interview کی محمد میں معامل کی محمد میں معامل کی محمد میں محمد میں محمد میں محمد میں مح<br>محمد محمد میں محمد میں محمد میں محمد میں محمد میں محمد میں محمد میں محمد میں محمد میں محمد میں محمد میں محمد می | ⊘ Reject ▼Other Actor                                                                                                    |
| Reason<br>Date 11:05:2019  Application and Resume Questionnaire Interview Offer  Personal Information  POI Type Unknown Eligible to Work in U.S. No                                                                   | 66 Route 전 Interview Attachments ⑦ 편3 Attachment                                                                                                    | Rejett     Other Action     Trute     Attachment     Attach     Attachment     Attach     Attach                                                                                                    |
| Reason Date 11:05/2019  Application and Resume) Questionnaire) Interview Offer  Personal Information Poil Type Unknown Eligible to Work in U.S. No Are you a former employee No                                       | 0€ Route<br>Attachments ⑦<br>Attachment                                                                                                    | Reject     Other Action     Attachment     Title     Type                                                                                                    |
| Reason<br>Date 11:05:2019  Application and Resume Questionnaire Interview Offer  Por Type Unknown  Eligible to Work in U.S. No  Are you a former employee No Previous Termination Date                                | Attachments ⑦       T       Attachment       Cover_letter_and_CV                                                                                                    | Rejett     Other Adds     Other Adds     Other |
| Reason<br>Date 11.05/2019  Application and Resume Questionnaire Interview Offer Presonal Information POI Type Unknown Eligible to Work in U.S. No Are you a former employee No Previous Termination Date  Preferences | 00 Route<br>■ Interview<br>Attachments ⑦<br>■<br>Attachment<br>Cover_letter_and_CV                                                                                                    | Reject     Other Action     Other Action     Cover_Jetter     _and_CV     Resure                                                                                                    |
| Reason Date 11:05:2019  Application and Resume Questionnaire Interview Offer Poirtype Unknown Eligible to Work in U.S. No Are you a former employee No Previous Termination Date  Preferences                         | Attachments @       TJ       Attachment       Cover_letter_and_CV       Work Experience                                                                                                    | Reject     Other Action     Trution     Cover_Jetter     _end_CV     Resure                                                                                                    |

The manage application page opens with all of the information you need at your fingertips.

(1) Starting at the top, you still have the header bar with icons for quick access.

(2 and 3) Just below the header bar is the applicant information section and the job opening information section.

(4) The process application section is where the applicant's status is changed in the disposition process, which will be covered in the next section.

(5) The lower section of the manage application page has tabs.

- On the Application and resume tab, the left side of the page contains information delivered by PeopleSoft but not used by USF.
- On the right side, work experience, education, training and other information is below the attachments section. Additional information is available by clicking the details icons.
- In the questionnaire tab, you can view how applicants answered a series of questions ranging from their eligibility to work to their Veterans status.
- The interview and offer tabs will only show up if the applicant makes it to the "interview" and "offer" stages.

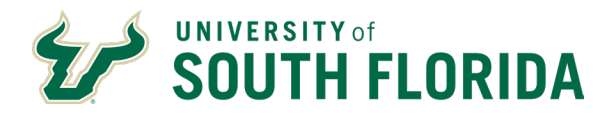

# Dispositioning

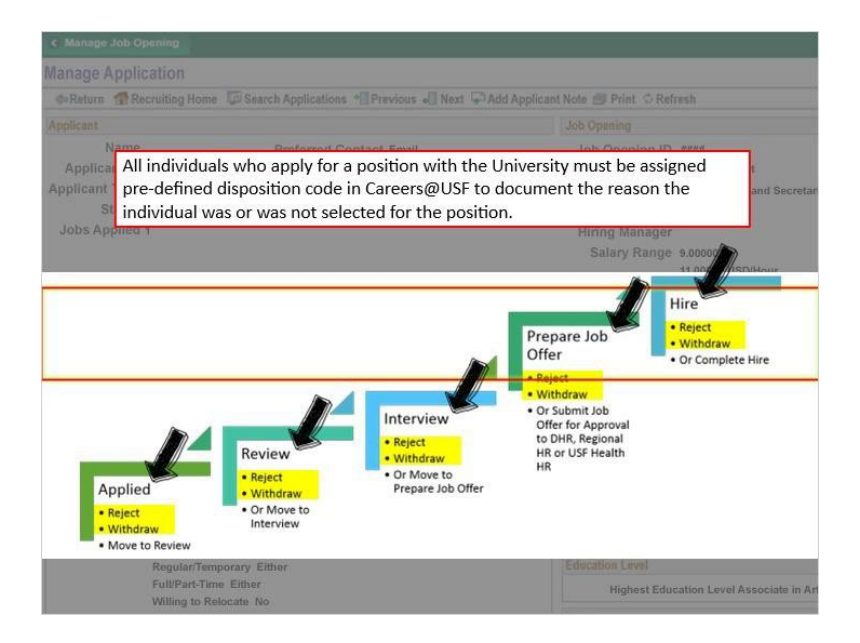

Recall the process application section where applicant statuses are changed during the disposition process.

All individuals who apply for a position with the University must be assigned a pre- defined disposition code in Careers@USF to document the reason the individual was or was not selected for the position.

This process tracks where and why an applicant fell out of the hiring process, if they did not make it to the hiring stage.

An applicant may fall out of consideration at any of the stages shown here: Applied, Review, Interview, Prepare Job Offer or Hire. Applicants who fall out of consideration will enter a Reject or Withdrawn status, and must be assigned a disposition code that provides the most appropriate reason.

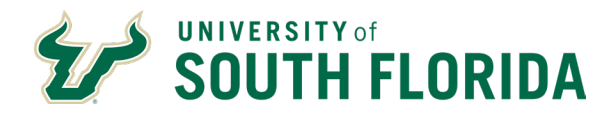

### **Applied Status**

| < Manage Job Opening                                                                                               |                           |                                                                                                    |
|----------------------------------------------------------------------------------------------------|---------------------------|----------------------------------------------------------------------------------------------------|
| Manage A                                                                                                    |                           | _                                                                                                    |
| ∉=Return                                                                                                    |                           |                                                                                                    |
| Applicant                                                                                                    |                           |                                                                                                    |
| A                                                                                                    | ipplied Stat              | .us                                                                                                    |
| Applica                                                                                                    |                           |                                                                                                    |
| Status                                                                                                    | Email applicant@gmail.com | Dop Code outo (Ciencai and Secreta                                                                                                    |
| Jobs Applied 1                                                                                                    | Audress                   | Hiring Manager                                                                                                    |
|                                                                                                    |                           | Salary Range 9 00000 to                                                                                                    |
|                                                                                                    |                           | 11.00000 USD/Hour                                                                                                    |
| Process Application (?)                                                                                            |                           |                                                                                                    |
| Disposition 010 Applied                                                                                            |                           |                                                                                                    |
| Date                                                                                                    | Mark Reviewed 🔀 Route     | Interview Reject Vother Actions                                                                                                    |
| Amblematics and Damonia    Properties also    Note                                                                 |                           |                                                                                                    |
|                                                                                                    |                           |                                                                                                    |
| POI Type Unknown                                                                                                   |                           |                                                                                                    |
| Eligible to Work in U.S. Yes                                                                                       |                           | rite name Description                                                                                                    |
| Are you a former employee No.                                                                                      |                           |                                                                                                    |
| Are you a former employee no                                                                                       |                           | Copy and Pasted Resume Resume                                                                                                    |
| Previous Termination Date                                                                                          |                           | Copy and Pasted Resume Resume                                                                                                    |
| Previous Termination Date                                                                                          |                           | Copy and Pasted Resume Resume Work Experience                                                                                                    |
| Previous Termination Date Preferences Desired Start Date 00/00/0000                                                | _                         | Copy and Pasted Resume Resume<br>Work Experience<br>No Work Experience has been added to this app                                                               |
| Previous Termination Date Preferences Desired Start Date 00:000000 Regular/Temporary Either                        |                           | Copy and Pasted Resume Resume<br>Work Experience<br>No Work Experience has been added to this app<br>Education Level                                            |
| Previous Termination Date Prelevences Desired Start Date 00/00/0000 Regular/Temporary Either Full/Part-Time Either |                           | Copy and Pasted Resume Resume<br>Work Experience<br>No Work Experience has been added to this app<br>Education Level<br>Highest Education Level Associate in Ar |

While in APPLIED status the Hiring Department Representative will need to screen for the basic minimum requirements and either:

- Reject any applicants that do not meet the basic minimum requirements.
- Or move an Applicant to a status of REVIEWED To move an applicant

to REJECT, use the REJECT icon.

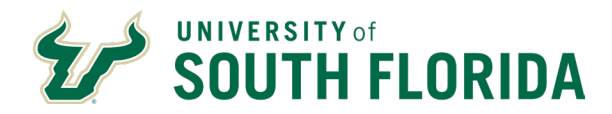

### **Reject Status**

| < Manage Job Opening<br>Vanage A<br>di Return<br>Applicant<br>N<br>Applica                                                             | <u>Rej</u>                                                                        | <u>ect</u> Status                                                                                                    |                                                                                |                    |
|----------------------------------------------------------------------------------------------------|-----------------------------------------------------------------------------------|----------------------------------------------------------------------------------------------------|--------------------------------------------------------------------------------|--------------------|
| Applicant Type External Applican                                                                                                    | t Em                                                                              | all applicant@gmail.com                                                                                                    | Job Code 0000                                                                  | Clerical and Secre |
| Status                                                                                                    | Addre                                                                             | 55                                                                                                    | Recruiter                                                                      | 1                  |
| Jobs Applied 1                                                                                                    | Reject Applicant                                                                  |                                                                                                    |                                                                                | ×                  |
| Process Application ⑦<br>Disposition 010 Applied<br>Reason<br>Date                                                                     | Applicant to reject<br>Applicant ID Name<br>Disposition<br>Disposition<br>"Reason | DNM Min Req - Communication<br>DNM Min Req - Education<br>DNM Min Req - Education<br>DNM Min Req - Relocation<br>DNM Min Req - Skills<br>DNM Min Req - Travi-Shft-Hrs<br>Dup Candidate Same Job Opening<br>Filled B4 Condidate Considered                                                                                                    | Duketa                                                                         | Ŭ                  |
| ersonal Information (7)<br>POI Typ<br>Eligible to Work<br>Are you a former er<br>Previous Terminati<br>Preferences<br>Desired Start Di | in U.S. Yes<br>nployee No<br>on Date                                              | Hiring Freez-Position Cancel<br>Met Min Not Pref - Comm Skills<br>Met Min Not Pref - Education<br>Met Min Not Pref - Experience<br>Met Min Not Pref - Job Knowledge<br>Met Min Not Pref - Skills<br>No FWS Award Letter<br>Not Eligible to Work in US<br>Not Most Qual - Pori Work Hist<br>Not Most Qual - Pore Work Hist<br>Not Most Qual - Unset Ref Chk<br>Not Most Qual - Unset Refree Yes | Te Name<br>opy and Pasted Resume<br>ork Experience<br>o Work Experience has be | Resume             |
| Regular/Tempor<br>Full/Part-Time I<br>Willing to Reloc                                                                                 | ary Either<br>Either<br>ate No                                                    | Offer Rescinded<br>Selected Internal Candidate                                                                                                    | Highest Education                                                              | Level Associate in |

#### Notes:

When an applicant is moved to REJECT status due to not meeting basic minimum requirements, select the most appropriate of the following reasons:

Does not meet minimum requirements- for either Communication, Education, Experience, Relocation, Skills, Travel-Shift-Hours

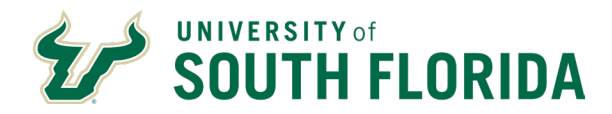

### Applied to Reviewed Status

| Manage A<br>GReture<br>Applicant<br>Applicant Type External Applicant<br>Status<br>Jobs Applied 1<br>Process Application (?)<br>Disposition 010 Applied<br>Reason<br>Date<br>Process Application (?)<br>Process Application (?)<br>Disposition 010 Applied<br>Reason<br>Date<br>Process Application (?)<br>Process Application (?)<br>Proc                                                                                                    | 0 (Clerical and Secret |
|----------------------------------------------------------------------------------------------------|------------------------|
| Application (C)<br>Process Application (C)<br>Biaros and Resume<br>Bate Process Application (C)<br>Disposition 010 Applied<br>Reason<br>Bate Process Application (C)<br>Constraint and Resume<br>Constraint and Resume<br>Constraint and Constraint and Constrain                                                                                                    | 0 (Clerical and Secret |
| Application (************************************                                                                                                    | 0 (Clerical and Secret |
| Applicat<br>Applicat<br>Applicant Type External Applicant<br>Status<br>Jobs Applicant Type External Applicant<br>Status<br>Jobs Applicant Type External Applicant<br>Status<br>Jobs Application<br>Process Application<br>Disposition 010 Applied<br>Reason<br>Date<br>Pate<br>Reson<br>Date<br>Result<br>Reson<br>Date<br>Reson<br>Date<br>Reson<br>Reson<br>Date<br>Reson<br>Reson | 0 (Clerical and Secret |
| Applicant Type External Applicant Applicant Type External Applicant Status Jobs Applied 1  Process Application ⑦  Disposition 010 Applied Reason Date  Papetonator and Resonat Resonation @  Process Application ⑦  Disposition 010 Applied Reason Date  Process Application ⑦  Disposition 010 Applied Reason Date  Process Application ⑦  Disposition 010 Applied Reason Date  Process Application ⑦  Disposition 010 Applied Reason Date  Process Application ⑦  Disposition 010 Applied Reason Date  Process Application ⑦  Disposition 010 Applied Reason Date  Process Application ⑦  Construction Process Application ⑦  Disposition 010 Applied Reason Date  Process Application ⑦  Construction Process Application ⑦  Construction Process Application ⑦  Construction Process Application ⑦  Construction Process Application ⑦  Construction Process Application ⑦  Construction Process Application ⑦  Construction Process Application ⑦  Construction Process Application ⑦  Construction Process Application ⑦  Construction Process Application ⑦  Construction Process Application ⑦  Construction Process Application Process Application Process A                                                                                                    | 0 (Clerical and Secret |
| Applicant Type External Applicant Status Address Address Address Address Recruiter Hiring Manager Salary Range 3.0 11 Process Application ⑦ Disposition 010 Applied Reason Date Construction Recruiter N Reviewed Recruiter Attachments Reviewed Reviewed Recruiter Attachments Reviewed Reviewed R                                                                                                    | 0 (Clerical and Secret |
| Status Address Recruiter<br>Jobs Applied 1 Process Application ⑦ Disposition 010 Applied Reason Date Pate Recruiter Hiring Manager 1 Process Application ⑦ Application ⑦ Process Application ⑦ Recruiter Recruiter Recruit                                                                                                    |                        |
| Jobs Applied 1 Hiring Manager<br>Salary Range 61<br>Salary Range 61<br>31<br>Process Application ⑦<br>Disposition 010 Applied<br>Reason<br>Date Mark Reviewed Route Interview @ Reject T of<br>Application and Resume Questionnaire N<br>Reviewed Route Attachments<br>POI Type Linknown                                                                                                    |                        |
| Salary Range 3.<br>11<br>Process Application ⑦<br>Disposition 010 Applied<br>Reason<br>Date<br>Parsonal Information ⑦<br>Replecified Note<br>Resone<br>Reviewed Replect One<br>Replecified Note<br>Reviewed Replect One<br>Reviewed Replect One<br>Reviewed Replect One<br>Reviewed Replect One<br>Reviewed Replect One<br>Reviewed Replect One<br>Reviewed Replect One<br>Reviewed Replect One<br>Reviewed Reviewed Replect One<br>Reviewed Reviewed Reviewed Replect One<br>Reviewed Reviewed Review                                                                                                    |                        |
| Process Application ⑦ Disposition 010 Applied Reason Date  Process Application ⑦ Registre Reviewed Reviewed Re                                                                                                    | 0000 to                |
| Process Application ⑦ Disposition ①10 Applied Reason Date Constraint and Resume Constraint Interview Constraint Interview Constraint In                                                                                                    | 00000 USD/Hour         |
| Application     Date     Mark Reviewed     Route     Route     Interview     Oregot     Type     Interview     Oregot     Type     Interview     Oregot     Oregot     Oregot     Oregot     Oregot     Oregot     Ot     Ot                                                                                                    |                        |
| Application and Resume Questionnaire N REVIEWED Attachments Personal Information (2) POI Type Unknown                                                                                                    | ther Actions           |
| Personal Information Poli Type Linknown                                                                                                    |                        |
| POI Type Unknown                                                                                                    |                        |
| File Name                                                                                                    | Description            |
| Eligible to Work in U.S. Yes                                                                                                    |                        |
| Are you a former employee No                                                                                                    | Resume                 |
| RELECT WITH DRAWN INTERVIEW                                                                                                    |                        |
| Prefe Hitter Hitter Hitter Hitter                                                                                                    |                        |
| Desired Start Date 00/00/0000                                                                                                    |                        |
| Regular/Temporary Either Education Level                                                                                                    | been added to this ap  |
| Full/Part-Time Either Highest Education                                                                                                    | been added to this ap  |

Applicants who meet the minimum requirements should be marked as Reviewed by clicking the Mark Reviewed icon. There is no reason to select when choosing Reviewed. From the Reviewed status, an applicant can be moved to Reject, Withdrawn or Interview.

### **Reject Status**

| <ul> <li>Manage Job Opening</li> <li>Manage A</li> <li>Return</li> <li>Applicant</li> <li>N</li> <li>Applica</li> </ul> | <u>Rej</u>                                  | <u>ect</u> Status                                                                                                    |                                                                 |                                          |
|----------------------------------------------------------------------------------------------------|---------------------------------------------|----------------------------------------------------------------------------------------------------|-----------------------------------------------------------------|------------------------------------------|
| Applicant Type External Applicant<br>Status                                                                             | Em                                          | all applicant@gmail.com                                                                                                    | Job Code 0000                                                   | (Clerical and Secre                      |
| Jobs Applied 1                                                                                                    | Reject Applicant                            | 20)<br>                                                                                                    | Neuraner                                                        | ×                                        |
|                                                                                                    | Applicant to Reject                         |                                                                                                    | Delote                                                          | Halp                                     |
| Process Application (?)                                                                                                 |                                             | DNM Min Reg - Communication<br>DNM Min Reg - Education                                                                                          |                                                                 | 11                                       |
| Disposition 020 Reviewed<br>Reason<br>Date                                                                              | Disposition<br>Disposition<br>"Reason       | DNM Min Req - Experience<br>DNM Min Req - Relocation<br>DNM Min Req - Skills<br>DNM Min Req - Travi-Shift-Hrs<br>Dup Candidate Same Job Opening |                                                                 |                                          |
| Application and Resume Ouestor<br>Personal Information (7)<br>POI Type                                                  | Reject                                      | Filled B4 Condidate Considered<br>Hiring Freez-Position Cancel<br>Met Min Not Pref - Comm Skills<br>Met Min Not Pref - Education                |                                                                 |                                          |
| Eligible to Work i                                                                                                    | n U.S. Yes                                  | Met Min Not Pref - Experience<br>Met Min Not Pref - Job Knowledge<br>Met Min Not Pref - Skille                                                  | re marne                                                        | Description                              |
| Previous Terminatio                                                                                                    | n Date                                      | No FWS Award Letter<br>Not Eligible to Work in US                                                                                               | ppy and Pasted Resume                                           | Resume                                   |
|                                                                                                    |                                             | Not Most Qual - Fail PreEmp Tst                                                                                                    | ors Experience                                                  |                                          |
| Desired Start Dat<br>Regular/Tempora<br>Full/Part-Time E<br>Willing to Refera                                           | e 00/00/0000<br>ny Either<br>Ither<br>te No | Not Most Qual - Unsat Ref Chk<br>Not Most Qual - Unsat Interview<br>Offer Rescinded<br>Selected Internal Candidate                              | o work Experience has be<br>location Level<br>Highest Education | en added to this a<br>Level Associate in |

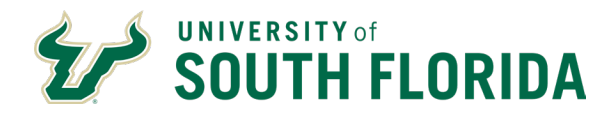

If the applicant does meet minimum requirements but is still moving to a REJECT status, select the most appropriate of the following reasons:

- Duplicate Candidate for the Same Job Opening
- Position Filled Before candidate was considered
- Hiring Freeze- Position Canceled
- Met Minimum but Not Preferred Requirements- for either Communication Skills, Education, Experience, Job Knowledge, or Skills
- No FWS Award Letter
- Not Eligible to Work in the U.S.
- Not Most Qualified- for either a Failed PreEmployment Test, Poor Work History, Unsatisfactory Reference Check or Unsatisfactory Interview
- You may also choose "Offer Rescinded" or
- Selected Internal Candidate

#### Withdrawn Status

| < Manage Job Opening                           |                           |                |                                       |
|------------------------------------------------|---------------------------|----------------|---------------------------------------|
| Manage A<br>•Return                            |                           |                |                                       |
| Applica                                        | <u>'ithdrawn</u> St       | atus           |                                       |
| Applicant Type External Applicant              | Email applicant@gmail.com | Job            | Code 0000 (Cierical and Secretar      |
| Status                                         | Address                   | Rec            | ruiter                                |
| Jobs Applied 1                                 |                           | Hiring Ma      | nager                                 |
|                                                |                           | Salary F       | lange 9.00000 to<br>11.00000 USD/Hour |
| Process Application (?)                        |                           |                |                                       |
| Disposition 020 Reviewed                       |                           |                |                                       |
| Reason                                         |                           |                |                                       |
| Date                                           | Mark Reviewed 🛛 💌 Route 📰 | Interview ØRej | ect Vother Actions                    |
| Application and Resume Questionnaire N         | iotes .                   |                | Recruiting Actions                    |
| Personal Informatico                           |                           |                | Applicant Actions                     |
| POI Type Unknow<br>Eligible to Work in U.S. Ye | /n<br>25                  | File Name      | Edit Application Details              |
| Are you a former employee M                    | 10                        | Copy and Pa    | Edit Disposition                      |
| Previous Termination Date                      |                           |                | Edit Disposition                      |
|                                                |                           | Work Experien  |                                       |
| Preferences                                    |                           | No Work Expe   | rience has been added to this appl    |
| Regular/Temporary Either                       |                           |                |                                       |
| Full/Part-Time Either                          |                           | Histor         | et Education Loval Accordate in Art   |
| Willing to Relocate No                         |                           | riigae         | at Education Level Associate in Ar    |

If the applicant has withdrawn at any time during the recruitment process, select the Withdrawn status. To move an applicant to WITHDRAWN, go to the OTHER ACTIONS dropdown menu, then RECRUTING ACTIONS - EDIT DISPOSITION

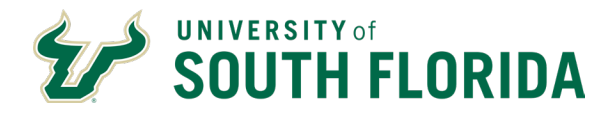

#### Withdrawn Status

| C Manage Job O<br>Manage A<br>Ø-Return<br>Applicant<br>Applica                           | <u>Withdrawn</u> Status                                                                                                    |               |                          |
|------------------------------------------------------------------------------------------|----------------------------------------------------------------------------------------------------|---------------|--------------------------|
| Applicant Typ<br>Statu                                                                   | Edit Disposition                                                                                                    | X             | Prical and Secretar      |
| Process Applicat<br>Disposition<br>Reason<br>Date<br>Application and<br>Personal Informs | Current Disposition 020 Reviewed  *New Disposition 120 Withdrawn  Status Reason Accepted Other Pos at USF Date of Applicant Withdraw Failed to Report to Work Failed to Report to Work Save Failed to Show for Interview Offer Declined |               | to<br>USD/Hour<br>stions |
| Are                                                                                      | you a former employee No Copy and Pasi                                                                                                    | ted Resume    | Resume                   |
| Pre                                                                                      | vious Termination Date Work Experien                                                                                                    |               |                          |
|                                                                                          | No Work Expe                                                                                                    | rience has be | en added to this appl    |
|                                                                                          | Desired Start Date 00/00/0000                                                                                                    |               |                          |
|                                                                                          | WIPart-Time Ether Highe                                                                                                    | st Education  | Level Associate in Art   |

The Edit Disposition Screen will pop up. Choose Withdrawn as the New Disposition. Then select one of the

following reasons:

- Accepted Other Position at USF
- Applicant Withdrew
- Failed to Complete Required Documents, Report to Work, Respond to Messages or Show for Interview
- Offer Declined

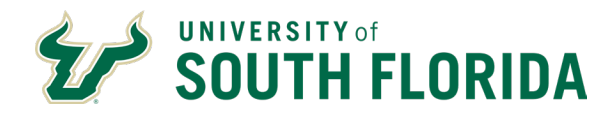

#### Interview Status

| < Manage Job O<br>Manage A<br>GReturn<br>Applicant  | pening                                             | ntonvia                   | w C+2        | tuc                           |                                                                                                    |
|-----------------------------------------------------|----------------------------------------------------|---------------------------|--------------|-------------------------------|----------------------------------------------------------------------------------------------------|
| Applica                                             |                                                    | ntervie                   | w Sta        | itus                          |                                                                                                    |
| Applicant Type<br>Status<br>Jobs Applied            | External Applicant                                 | Emäll applicar<br>Address | it@gmail.com | Jo<br>R<br>Hiring M<br>Salarj | ob Code 0000 (Clerical and Secreta<br>Recruiter<br>Manager<br>y Range 9.00000 to<br>11.00000 USD/Hour |
| Process Applicatio<br>Disposition<br>Reason<br>Date | n 🕐<br>020 Reviewed                                | Mark Reviewed             | Route 📷      | Interview Ø F                 | Reject 🔻 Other Actions                                                                                |
| Application and R<br>Personal Information           | esume    Questionnaire   <br>on (7)                | Notes                     | INTE         |                               |                                                                                                    |
| 1                                                   | POI Type Unkno<br>Eligible to Work in U.S.         | yes                       |              | File Name                     | Description                                                                                           |
| Are                                                 | you a forme<br>vious Termit                        | REJECT                    |              | VN Bup                        | PREPARE JOB OFFER                                                                                     |
|                                                     | Desired Start Date 00/00<br>Regular/Temporary Eith | /0000<br>er               |              | No Work Ex                    | xperience has been added to this appl<br>Level                                                        |

Once an applicant has been identified for an interview, update their status to Interview by clicking the Interview icon. There is no reason code that needs to be applied. From Interview, an applicant can move to reject, withdrawn or on to the Prepare Job Offer stage.

#### Set Interview

|                |                                                           |                                  |                 |          | VICV                                                              | <u>v</u>                   |                |             |
|----------------|-----------------------------------------------------------|----------------------------------|-----------------|----------|-------------------------------------------------------------------|----------------------------|----------------|-------------|
|                | Interview Schedule                                        |                                  | 35              |          |                                                                   |                            |                |             |
|                | Balanti Barre as Duff<br>Anti-Operan<br>Justi Operang Siz | ( gefeture<br>10<br>tex 010 Case |                 |          | Butment Unit USPBU (2017 S<br>Job Presting Titler Assistant Drief | Laterature (Joseff)        | 1              | Personalize |
| * Interview 1  | 01-30-2019 10:00 AM To 11:                                | 00 AM EST                        |                 |          |                                                                   |                            |                |             |
|                | *Date 01/30/2019                                          | 3                                | Interview Typ   | e .      | ~                                                                 |                            |                |             |
|                | *Start Time 10:00AM                                       | Ap                               | plicant Respons | e None   | ~                                                                 | D C                        |                |             |
|                | *End Time 1100AM                                          |                                  |                 |          |                                                                   |                            |                |             |
|                | *Time Zone EST                                            | 2                                |                 |          |                                                                   |                            |                |             |
| Interviewers   | 2                                                         |                                  |                 |          |                                                                   |                            | -              |             |
| Interviewer ID | Interviewer Name                                          | Date                             | Start Time      | End Time | Response                                                          |                            | 0              | .0          |
| 000000         | C Interviewer Name                                        | 01/30/2019                       | 10:00AM         | 11:00AM  | None                                                              | *                          |                |             |
|                | Attention Materials                                       |                                  |                 | Attacks  | -                                                                 |                            |                |             |
|                | No news have been all                                     | d to the intervent               |                 | 50-A0    | converts have been added to this trike                            | -                          |                |             |
|                | Activate                                                  | Load Job Opening Roller          |                 |          | ALC ADDONNESS                                                     | Land Job Opening Attachmer |                |             |
|                |                                                           |                                  |                 | Latter   | im.                                                               |                            |                |             |
|                |                                                           |                                  |                 |          | Date Honsel                                                       | 26                         |                |             |
|                |                                                           |                                  |                 |          | Decision in Consol                                                | Inal Applicant             | (Aroual Latter |             |
|                |                                                           |                                  |                 |          |                                                                   |                            |                |             |
|                | Cantal Interview                                          |                                  |                 |          |                                                                   |                            |                |             |
|                | Cancel Interview                                          | a Latter of                      |                 |          |                                                                   |                            |                |             |

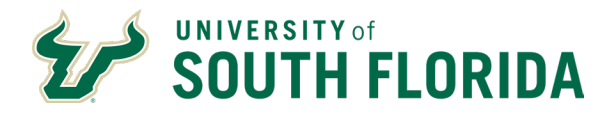

You will need to set up an interview by entering the date, start time, end time and time zone of the interview. Select the type of interview. The interviewer's name will auto populate from the job opening. Click "submit".

#### Interview Status

| < Manage Job Opening<br>Manage A<br>Stratum                                                                 |                          |                   | -                                             |                                                                                      |
|----------------------------------------------------------------------------------------------------|--------------------------|-------------------|-----------------------------------------------|--------------------------------------------------------------------------------------|
| Applicant<br>N<br>Applica                                                                                   | <u>Intervi</u>           | e <u>w</u> Stat   | us                                            |                                                                                      |
| Applicant Type External Applicant<br>Status<br>Jobs Applied 1                                               | Email appl<br>Address    | cant@gmail.com    | Job Co<br>Recru<br>Hiring Mana<br>Salary Rai  | ode 0000 (Clerical and Secreta<br>Iter<br>ger<br>nge 9.00000 to<br>11.00000 USD/Hour |
| Process Application ⑦<br>Disposition 010 Interview<br>Reason<br>Date                                        | Mark Reviewed            | d 💦 Route 📑 Inter | view ØReject                                  | ▼ Other Actions                                                                      |
| Personal Information (7)<br>POI Type Un<br>Eligible to Work in U                                            | iknown<br>.S. Yes        |                   | File Name                                     | Description                                                                          |
| Are you a forme<br>Previous Termis                                                                          | REJECT                   |                   | and<br>Exp PF                                 | REPARE JOB OFFER                                                                     |
| Preferences<br>Desired Start Date 0<br>Regular/Temporary 1<br>Full/Part-Time Ethee<br>Willing to Relocate / | 0/00/0000<br>Either<br>r |                   | No Work Experie<br>Education Level<br>Highest | Education Level Associate in A                                                       |

Let's look at what happens if an applicant moves from Interview to the Prepare Job Offer stage.

#### Offer to Offer Accepted Status

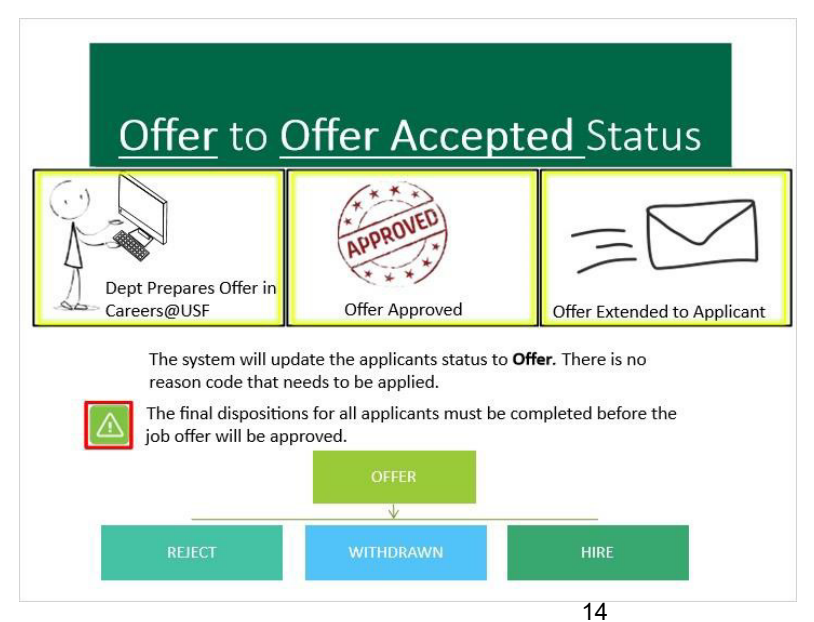

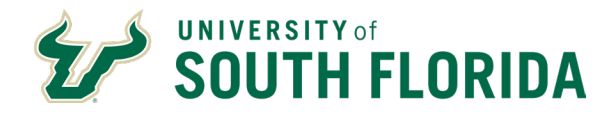

Once the department has prepared a job offer in Careers@ USF and the offer has been approved by DHR, USF Health HR or the Regional HR office, the department will post the offer (extend) to the applicant and the system will update the applicants status to Offer. There is no reason code that needs to be applied. The final dispositions for all applicants must be completed before the job offer will be approved.

From Offer, an applicant can move to reject, withdrawn or on to the Hire stage.

### Ready to Hire to Hire Status

Once DHR, USF Health HR or one of the Regional HR Offices has been notified that the applicant has accepted the offer, they will move the applicant to the Prepare for Hire step which will move them into the Ready to Hire status. There is no reason code that needs to be applied.

DHR, USF Health HR or the Regional HR Office will complete the Manage Hires process in Careers@USF. Once complete, the selected applicant's status will change to Hired. There is no reason code that needs to be applied.

#### Example 1: Brenda Careers

| Return 👚 Recruiting Home 🕼 Se                                                                                                    | earch Applications 📲 Previous 📲 Next 🖙 Add App                                                                                                    | licant Note 🗐 Print 🗇 Refr                                                                                        | esh                                                                                          |  |  |
|----------------------------------------------------------------------------------------------------|----------------------------------------------------------------------------------------------------|----------------------------------------------------------------------------------------------------|----------------------------------------------------------------------------------------------|--|--|
| Applicant                                                                                                    |                                                                                                    | Job Opening                                                                                                    |                                                                                              |  |  |
| Name Brenda Careers                                                                                                    | Preferred Contact Email                                                                                                    | Job Opening ID                                                                                                    | ****                                                                                         |  |  |
| Applicant ID #####                                                                                                    | Phone 813-000-0000                                                                                                    | Job Posting Title                                                                                                 | Staff Assistant                                                                              |  |  |
| Applicant Type External Applicant                                                                                                    | Job Code                                                                                                    | 0000 (Clerical and Secretar                                                                                       |                                                                                              |  |  |
| Status                                                                                                    | Recruiter                                                                                                    |                                                                                                    |                                                                                              |  |  |
| Jobs Applied 1                                                                                                    |                                                                                                    | Hiring Manager                                                                                                    |                                                                                              |  |  |
|                                                                                                    |                                                                                                    | Salary Range                                                                                                    | 9.00000 to                                                                                   |  |  |
|                                                                                                    |                                                                                                    |                                                                                                    | 11.00000 USD/Hour                                                                            |  |  |
| Process Application (?)                                                                                                    |                                                                                                    |                                                                                                    |                                                                                              |  |  |
| Disperition and the line                                                                                                    |                                                                                                    |                                                                                                    |                                                                                              |  |  |
| preposition 010 Applied                                                                                                    |                                                                                                    |                                                                                                    |                                                                                              |  |  |
| Reason                                                                                                    |                                                                                                    |                                                                                                    |                                                                                              |  |  |
| Reason<br>Date                                                                                                    | Mark Reviewed 🔀 Route 📑                                                                                                    | Interview ØReject 🔻                                                                                               | Other Actions                                                                                |  |  |
| Reason<br>Date<br>Application and Resume Questionnai                                                                                                    | Mark Reviewed 😽 Route 📑                                                                                                    | Interview ØReject <b>•</b>                                                                                        | Other Actions                                                                                |  |  |
| Reason<br>Date<br>Application and Resume<br>Personal Information (2)                                                                                                    | Mark Reviewed 😿 Route 🧃                                                                                                    | Interview ØReject                                                                                                 | Other Actions                                                                                |  |  |
| Reason<br>Date<br>Application and Resume<br>Personal information                                                                                                    | Mark Reviewed Route                                                                                                    | Interview Reject                                                                                                  | Other Actions                                                                                |  |  |
| Reason<br>Date<br>Application and Resume<br>Personal Information                                                                                                    | Mark Reviewed Route                                                                                                    | Interview Reject  Attachments File Name                                                                           | Other Actions Description                                                                    |  |  |
| Reason<br>Date<br>Application and Resume<br>Personal Information (?)<br>POI Type U<br>Eligible to Work in 1<br>Are you a former emple                                                                                                    | Wark Reviewed Route                                                                                                    | Interview Reject Attachments File Name Copy and Pasted Res                                                        | Other Actions Description ume Resume                                                         |  |  |
| Reaon<br>Date<br>Application and Resume<br>Personal Information (2)<br>Eligible to Work in 1<br>Are you a former emply<br>Previous Termination 1                                                                                                    | Mark Reviewed Route Route<br>Notes<br>Inknown<br>J.S. Yes<br>Opate                                                                                                    | Interview Reject                                                                                                  | Other Actions     Description     me Resume                                                  |  |  |
| Personal Information (2)<br>Personal Information (2)<br>Personal Information (2)<br>Pol Type U<br>Eligible to Work in I<br>Are you a former emple<br>Previous Termination I                                                                                               | Mark Reviewed Route Route                                                                                                    | Interview Reject                                                                                                  | Other Actions Description arme Resume                                                        |  |  |
| Reason<br>Date<br>Application and Resume<br>Personal Information<br>Pol Type U<br>Eligible to Work in I<br>Are you a former emply<br>Preferences<br>Desired Stard Date                                                                                                    | Mark Reviewed Route                                                                                                    | Interview Reject Attachments File Name Copy and Pasted Resu Work Experience No Work Experience h                  | Other Actions Description ume Resume as been added to this appl                              |  |  |
| Reason<br>Date<br>Application and Resume<br>Personal Information (?)<br>Pol Type U<br>Eligible to Work in I<br>Are you a former emply<br>Previous Termination I<br>Preferences<br>Desired Start Date (<br>Regular/Temporary                                               | ✓ Mark Reviewed Route     ✓     ✓     ✓     ✓     ✓     ✓     ✓     ✓     ✓     ✓     ✓     ✓     ✓     ✓     ✓     ✓     ✓     ✓     ✓     ✓     ✓     ✓     ✓     ✓     ✓     ✓     ✓     ✓     ✓     ✓     ✓     ✓     ✓     ✓     ✓     ✓     ✓     ✓     ✓     ✓     ✓     ✓     ✓     ✓     ✓     ✓     ✓     ✓     ✓     ✓     ✓     ✓     ✓     ✓     ✓     ✓     ✓     ✓     ✓     ✓     ✓     ✓     ✓     ✓     ✓     ✓     ✓     ✓     ✓     ✓     ✓     ✓     ✓     ✓     ✓     ✓     ✓     ✓     ✓     ✓     ✓     ✓     ✓     ✓     ✓     ✓     ✓     ✓     ✓     ✓     ✓     ✓     ✓     ✓     ✓     ✓     ✓     ✓     ✓     ✓     ✓     ✓     ✓     ✓     ✓     ✓     ✓     ✓     ✓     ✓     ✓     ✓     ✓     ✓     ✓     ✓     ✓     ✓     ✓     ✓     ✓     ✓     ✓     ✓     ✓     ✓     ✓     ✓     ✓     ✓     ✓     ✓     ✓     ✓     ✓     ✓     ✓     ✓     ✓     ✓     ✓     ✓     ✓     ✓     ✓     ✓     ✓     ✓     ✓     ✓     ✓     ✓     ✓     ✓     ✓     ✓     ✓     ✓     ✓     ✓     ✓     ✓     ✓     ✓     ✓     ✓     ✓     ✓     ✓     ✓     ✓     ✓     ✓     ✓     ✓     ✓     ✓     ✓     ✓     ✓     ✓     ✓     ✓     ✓     ✓     ✓     ✓     ✓     ✓     ✓     ✓     ✓     ✓     ✓     ✓     ✓     ✓     ✓     ✓     ✓     ✓     ✓     ✓     ✓     ✓     ✓     ✓     ✓     ✓     ✓     ✓     ✓     ✓     ✓     ✓     ✓     ✓     ✓     ✓     ✓     ✓     ✓     ✓     ✓     ✓     ✓     ✓     ✓     ✓     ✓     ✓     ✓     ✓     ✓     ✓     ✓     ✓     ✓     ✓     ✓     ✓     ✓     ✓     ✓     ✓     ✓     ✓     ✓     ✓     ✓     ✓     ✓     ✓     ✓     ✓ | Interview Reject Attachments File Name Copy and Pasted Rest Work Experience No Work Experience In Education Level | Other Actions Description ume Resume as been added to this appl                              |  |  |
| Reason Bate Application and Resume Personal Information Bigble to Work in I Are you a former emply Previous Termination I Preferences Desired Start Date Regular/Temporary FullPart.Time Etthe                                                                            | Mark Reviewed Route                                                                                                    | Interview Reject Attachments File Name Copy and Pasted Ress Work Experience No Work Experience Highest Educ       | Other Actions Description ume Resume as been added to this appl ation Level Associate in Ad  |  |  |
| Reason<br>Date<br>Application and Resume<br>Personal Information (?)<br>POI Type U<br>Eligible to Work in I<br>Are you a former emply<br>Previous Termination I<br>Preferences<br>Desired Start Date (<br>Regular/Temporary<br>Full/Part-Time Eith<br>Willing to Relocate | Mark Reviewed Route                                                                                                    | Interview Reject                                                                                                  | Other Actions Description ume Resume as been added to this appl ation Level Associate in Art |  |  |

Let's look at an example of an applicant, Brenda Careers.

Brenda has a current status of Applied. You have looked at Brenda's resume, experience and education level. You have determined that she has met the basic

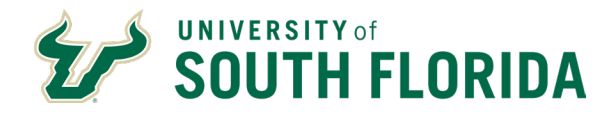

minimum requirements, and you are now ready to move to the next phase. In the Process Application section, click the Mark Reviewed icon.

| < Manage Job Opening                                                                                                  |                                                                                      |                                                                                                    |
|----------------------------------------------------------------------------------------------------|--------------------------------------------------------------------------------------|----------------------------------------------------------------------------------------------------|
| Manage Application                                                                                                    |                                                                                      |                                                                                                    |
| Return 🕋 Recruiting Home 🕼 Search                                                                                     | Applications 📲 Previous 📲 Next 🖙 Add App                                             | licant Note 遡 Print 🗇 Refresh                                                                                                    |
| Applicant                                                                                                    |                                                                                      | Job Opening                                                                                                    |
| Name Brenda Careers p<br>Applicant ID ####<br>Applicant Type External Applicant<br>Status<br>Jobs Applied 1           | referred Contact Email<br>Phone 813-000-0000<br>Email applicant@gmail.com<br>Address | Job Opening ID ####<br>Job Posting Title Staff Assistant<br>Job Code 0000 (Clerical and Secretar<br>Recruiter<br>Hiring Manager<br>Salary Range 9.00000 to<br>11.00000 USDIMour |
| Disposition 010 Applied<br>Reason<br>Date                                                                             | Mark Reviewed Route                                                                  | Interview 🖉 Reject 🔻 Other Actions                                                                                                    |
| Application and Resume   Questionnaire     Personal Information (?)                                                   | Notes                                                                                |                                                                                                    |
|                                                                                                    | Attachments                                                                          |                                                                                                    |
| POI Type Unkno<br>Eligible to Work in U.S. Y<br>Are you a former employee<br>Previous Termination Date                | wn<br>es<br>No                                                                       | Attachments File Name Description Copy and Pasted Resume Resume                                                                                                    |
| POI Type Unkno<br>Eligible to Work in U.S. Y<br>Are you a former employee<br>Previous Termination Date<br>Preferences | wn<br>es<br>No                                                                       | Attachments           File Name         Description           Copy and Pasted Resume         Resume           Work Experience         Vertex (Construction)                     |

### **Example 1: Reviewed Status**

| Manage Application                                                                                                    |                                                                                                    |
|----------------------------------------------------------------------------------------------------|----------------------------------------------------------------------------------------------------|
|                                                                                                    | Applicant Note 🗐 Print 🖑 Refresh                                                                                                    |
| Ap C. Recruiting Home                                                                                                    | Job Opening                                                                                                    |
| Manage Job Opening                                                                                                    | pening ID ####                                                                                                    |
| 🗣 Return 1 🕱 Recruiting Home 1 🦃 Search Job Openings 1 🗟 Next 1 🔍 Create New 1 🤍 Clone 1 🕫 Retrest                                                                                                    | Ob Posting Title Staff Assistant                                                                                                    |
| Job Opening ID 5050<br>Job Posting Title Training Support Specialist<br>Job Code 1110 (Training Support Specialist)<br>Postion Number 00007452 (Training Support Specialist)                                                                                                    | Recruiter<br>Hung Manager                                                                                                    |
| Applicants Applicant Search Activity & Attachments Details                                                                                                    | 11.00000 USD/Hour                                                                                                    |
|                                                                                                    |                                                                                                    |
| Process Application (2) Disposition 020 Reviewed                                                                                                    | 3 P                                                                                                    |
| Process Application (?) Disposition 020 Reviewed Reason Date Application and Resume Questionnaire Notes                                                                                                    | Reject Vother Actions                                                                                                    |
| Process Application (?) Disposition 020 Reviewed Reason Date Application and Resume Questionnaire Notes Personal Information (?)                                                                                                    | Interview Reject Vother Actions                                                                                                    |
| Process Application (?) Disposition 020 Reviewed Reason Date Application and Resume Questionnaire Notes Personal Information POI Type Unknown Eligible to Work in U.S. Yes Are you a former employee No Previous Termination Date                                                                                                    | Copy and Pasted Resume Resume |
| Process Application (?) Disposition 020 Reviewed Reason Date Application and Resume Questionnaire Notes Pol Type Unknown Eligible to Work in U.S. Yes Are you a former employee No Previous Termination Date                                                                                                    | Copy and Pasted Resume Work Experience                                                                                                    |
| Process Application (?) Disposition 020 Reviewed Reason Date Application and Resume Questionnaire Notes Personal Information POI Type Unknown Eligible to Work in U.S. Yes Are you a former employee No Previous Termination Date Preferences                                                                                                    | Whereiew      Reject      Other Actions      Attachments      File Name      Description      Copy and Pasted Resume      Resume      Work Experience     No Work Experience has been added to this app                                                                                                    |
| Process Application (?) Disposition 020 Reviewed Reason Date Application and Resume Questionnaire Notes Personal Information (?) POI Type Unknown Eligible to Work in U.S. Yes Are you a former employee No Previous Termination Date Preferences Desired Start Date 00/00/0000 Result (Result Date 00/00/0000 Result (Result Date 00/00/000 Result (Result Date 00/00/000 Result (Result Date 00/00/000 Result (Result Date 00/00/000 Result (Result Date 00/00/000 Result (Result Date 00/00/000 Result (Result Date 00/00/000 Result (Result Date 00/00/000 Result (Result Date 00/00/000 Result (Result Date 00/00/000 Result (Result Date 00/00/000 Result (Result Date 00/00/000 Result (Result Date 00/00/000 Result (Result Date 00/00/000 Result (Result Result (Result Date 00/00/000 Result (Result Result Result (Result Result Result Result Result Result Result Result Result Result Result Result Result Result Result Result Result Result Result Result Result Result Result Re | Attachments     File Name     Description     Copy and Pasted Resume     Work Experience     No Work Experience has been added to this app     Filecation I avel                                                                                                    |
| Process Application (?) Disposition 020 Reviewed Reason Date  Application and Resume Questionnaire Notes Personal Information POI Type Unknown Eligible to Work in U.S. Yes Are gou a former employee No Previous Termination Date Preferences Desired Start Date 00/00/0000 Regular/Temporary Either FullPart.Time Either                                                                                                    | Work Experience     No Work Experience has been added to this app     Education Level                                                                                                    |
| Process Application (?) Disposition 020 Reviewed Reason Date Application and Resume Questionnaire Notes Personal Information POI Type Unknown Eligible to Work in U.S. Yes Are you a former employee No Preferences Desired Start Date 00/00/0000 Regular/Temporary Elither FulliPart-Time Elither Willing to Relocate No                                                                                                    | Attachments     Attachments     Copy and Pasted Resume     Work Experience     No Work Experience     No Work Experience     Highest Education Level Associate in A                                                                                                    |

Brenda's status is now Reviewed. We like what we see in this applicant's resume but have some questions, so we sent an email asking for more information. It's important to document this communication by adding a note on the Activity and Attachments tab found on the Manage Job Opening page.

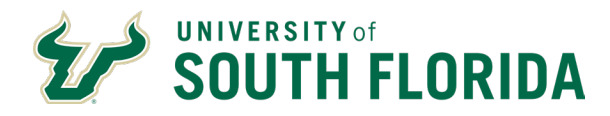

### Example 1: Reject

| Manage Application                                                                                                    |                                                                                      |                                                                                                    |
|----------------------------------------------------------------------------------------------------|--------------------------------------------------------------------------------------|----------------------------------------------------------------------------------------------------|
| Return 😤 Recruiting Home 🕼 Search                                                                                                    | Applications 📲 Previous 📲 Next 🖙 Add App                                             | licant Note 🗐 Print 🕆 Refresh                                                                                                    |
| Applicant                                                                                                    |                                                                                      | Job Opening                                                                                                    |
| Name Brends Careers p<br>Applicant ID ####<br>Applicant Type External Applicant<br>Status<br>Jobs Applied 1                                                                                                    | Preferred Contact Email<br>Phone 813-00-0000<br>Email applicant@gmail.com<br>Address | Job Opening ID ####<br>Job Posting Title Staff Assistant<br>Job Code 0000 (Clerical and Secr<br>Recruiter<br>Hiring Manager<br>Salary Range 9.00000 to<br>11.00000 USD/Hour                                                                                                    |
| Process Application (2)                                                                                                    |                                                                                      |                                                                                                    |
| Disposition 020 Reviewed<br>Reason<br>Date                                                                                                    | ZMark Reviewed 😽 Route 📑                                                             | Interview Reject Vother Actions                                                                                                    |
| Disposition 020 Reviewed<br>Reason<br>Date<br>Application and Resume Questionnaire                                                                                                    | Mark Reviewed Route                                                                  | Interview Reject Vother Actions                                                                                                    |
| Disposition 020 Reviewed<br>Reason<br>Date<br>Application and Resume Questionnaire<br>Personal Information (?)<br>POI Type Unkin<br>Eligible to Work in U.S.<br>Are you a former employee<br>Previous Termination Date                                                                      | Mark Reviewed Route Route                                                            | Interview Reject Vother Actions           Attachments           File Name         Description           Copy and Pasted Resume         Resume                                                                                                    |
| Disposition 202 Reviewed<br>Reason<br>Date<br>Application and Resume Questionnaire Q<br>Personal Information (?)<br>POI Type Unkon<br>Eligible to Work in U.S.<br>Are you a former employee<br>Previous Termination Date                                                                    | Mark Reviewed Route                                                                  | Interview Reject Vother Actions           Attachments           File Name         Description           Copy and Pasted Resume         Resume           Work Experience         Work Experience                                                                                                    |
| Disposition 220 Reviewed<br>Reason<br>Date<br>Application and Resume Questionnaire<br>Personal Information (?)<br>POI Type Unkin<br>Eligible to Work in U.S.,<br>Are you a former employee<br>Previous Termination Date<br>Preferences<br>Desired Start Date 00/00<br>Full/Part-Time Either | Mark Reviewed Route                                                                  | Interview Reject To Other Actions           Attachments           File Name         Description           Copy and Pasted Resume         Resume           Work Experience         No Work Experience has been added to this a           Education Level         Highest Education Level Associate in |

You have requested and received additional information on work history. After reviewing everything, you decide that she does not have the preferred experience. Click the Reject icon.

| Manage Application                                                                                                    |                                                                                       |                                                                                                    |
|----------------------------------------------------------------------------------------------------|---------------------------------------------------------------------------------------|----------------------------------------------------------------------------------------------------|
| Return 🖀 Recruiting Home 📮 Search                                                                                                    | h Applications 📲 Previous 📲 Next 🖙 Add App                                            | licant Note ض Print 🗢 Refresh                                                                                                    |
| Applicant                                                                                                    |                                                                                       | Job Opening                                                                                                    |
| Name Brends Careers<br>Applicant ID #####<br>Applicant Type External Applicant<br>Status<br>Jobs Applied 1                                                                                                    | Preferred Contact Email<br>Phone 813-000-0000<br>Email applicant@gmail.com<br>Address | Job Opening ID ####<br>Job Posting Title Staff Assistant<br>Job Code 0000 (Clerical and Secreta<br>Recruiter<br>Hiring Manager<br>Salary Range \$00000 to<br>11.00000 USD/Hour                                                                                                    |
| and the second second se |                                                                                       |                                                                                                    |
| Disposition 020 Reviewed                                                                                                    |                                                                                       |                                                                                                    |
| Process Application (2) Disposition 020 Reviewed Reason Date Application and Parsuma (Dusctionnaire)                                                                                                    | Mark Reviewed 😽 Route 📑                                                               | Interview Reject Vother Actions                                                                                                    |
| Process Application (2) Disposition 020 Reviewed Reason Date Application and Resume Questionnaire [ Personal Information (2)                                                                                                    | ZMark Reviewed 😽 Route 📑                                                              | Interview Reject   Other Actions  Attachments                                                                                                    |
| Process Application (2)<br>Disposition 020 Reviewed<br>Reason<br>Date<br>Application and Resume Questionnaire (<br>Personal Information (2)<br>Personal Information (2)<br>Pol Type Unkn<br>Eligible to Work in U.S.<br>Are you a former employee<br>Previous Termination Date                                                                                                    | Whark Reviewed Route<br>Notes                                                         | Interview Reject Vother Actions           Attachments           File Name         Description           Copy and Pasted Resume         Resume                                                                                                    |
| Process Application (2)<br>Disposition 020 Reviewed<br>Reason<br>Date<br>Application and Resume Questionnaire (<br>Personal Information (2)<br>POI Type Unkin<br>Eligible to Work in U.S.<br>Are you a former employee<br>Previous Termination Date                                                                                                    | Whark Reviewed Route<br>Notes<br>own<br>Yes<br>No                                     | Interview Reject Vother Actions           Attachments           File Name         Description           Copy and Pasted Resume         Resume           Work Experience         The second second secon |
| Process Application (2)<br>Disposition 020 Reviewed<br>Reason<br>Date<br>Application and Resume Questionnaire (<br>Personal Information (2)<br>POI Type Unkin<br>Elipible to Work in U.S.<br>Are you a former employee<br>Previous Termination Date<br>Preferences                                                                                                    | Mark Reviewed Route<br>Notes<br>own<br>Yes<br>No                                      | Interview Reject Other Actions           Attachments           File Name         Description           Copy and Pasted Resume         Resume           Work Experience         No Work Experience has been added to this app                                                                                                    |
| Process Application (2) Disposition 020 Reviewed Reason Date Application and Resume Personal Information Pol Type Unkin Elipible to Work in U.S. Are you a former employee Previous Termination Date Preferences Desired Start Date 00/01 Full/Part-Time Etither                                                                                                    | Vark Reviewed Route<br>Notes<br>No<br>Yes<br>No<br>o                                  | Interview Reject Cher Actions           Attachments           File Name         Description           Copy and Pasted Resume         Resume           Work Experience         No Work Experience has been added to this app           Education Level         Highest Education Level Associate in An                                                                                                    |

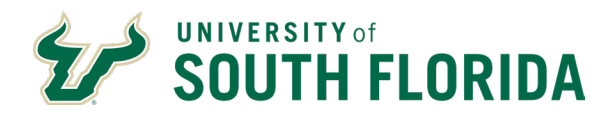

### Example 1: Reject Reason

| Return         | Recruiting Home                                        | Search Applications 📲 Previous                                                                                                    | 📲 Next 🖙 Add Appl   | icant Note 를 Print 🗇                          | Refresh                                         |                      |
|----------------|--------------------------------------------------------|----------------------------------------------------------------------------------------------------|---------------------|-----------------------------------------------|-------------------------------------------------|----------------------|
| Applicant      |                                                        |                                                                                                    |                     | Job Opening                                   |                                                 |                      |
| Na<br>Applican | ame Brenda Careers<br>t ID #####                       | Preferred Contact Email<br>Phone 813-0                                                                                                    | 00-0000             | Job Opening<br>Job Posting T                  | ID ####<br>itle Staff Assistant                 |                      |
| Rejec          | t Applicant                                            |                                                                                                    |                     |                                               |                                                 | reta                 |
| J<br>Applic    | ant to Reject                                          |                                                                                                    |                     |                                               | Help                                            | -                    |
| Applicar       | nt ID Name                                             |                                                                                                    | Job Opening         |                                               | Delete                                          |                      |
| Pro 47119      | Brenda                                                 | Careers                                                                                                    | 3536 - Clerical Ter | mp-Innovative Ed                              | Û                                               |                      |
| Dispo          | sition                                                 |                                                                                                    |                     |                                               |                                                 |                      |
|                | Disposition                                            | 110 Reject                                                                                                    |                     |                                               |                                                 |                      |
| A              | *Reason                                                |                                                                                                    | N                   |                                               |                                                 |                      |
| Per R          | eject F                                                | DNM Min Req-Communication<br>DNM Min Req-Education<br>DNM Min Req-Experience<br>DNM Min Req-Relocation                                                                                     |                     |                                               | •                                               | •                    |
|                | Are you a former en<br>Previous Terminatio             | DNM Min Req-Skills<br>DNM Min Req-TravI-Shift-Hrs                                                                                                    |                     | Copy and Pasted                               | Resume Resume                                   | _                    |
| _              |                                                        | Dup Candidate Same Job Openi                                                                                                    | ng                  | Work Experience                               |                                                 |                      |
|                |                                                        | Filled B4 Candidate Considered                                                                                                    |                     |                                               |                                                 |                      |
| Preferences    | Desired Start Da                                       | Hiring Freez-Position Cancel                                                                                                    |                     | No Work Experie                               | nce has been added to                           | this app             |
| Preferences    | Desired Start Da<br>Regular/Tempor                     | Hiled B4 Candidate Considered<br>Hiring Freez-Position Cancel<br>Met Min Not Pref-Comm Skills<br>Met Min Not Pref-Education                                                                | _                   | No Work Experie                               | nce has been added to                           | this app             |
| Preferences    | Desired Start Da<br>Regular/Tempor<br>Full/Part-Time E | Hind B4 Candidate Considered<br>Hiring Freez-Position Cancel<br>Met Min Not Pref-Comm Skills<br>Met Min Not Pref-Education<br>Met Min Not Pref-Experience<br>Met Min Not Pref-Job Knowleda | _                   | No Work Experie<br>Education Level<br>Highest | nce has been added to<br>Education Level Associ | this app<br>ate in A |

The "Reject Applicant" dialog box opens. Here, you would use the drop-down to select the most appropriate reason. This would be "Met minimum, not preferred experience."

#### Example 1: Reject Status

| Manage Application                                                                                                    |                                                                             |                                                                                                    |                                                                                                    |
|----------------------------------------------------------------------------------------------------|-----------------------------------------------------------------------------|----------------------------------------------------------------------------------------------------|----------------------------------------------------------------------------------------------------|
| Return 😤 Recruiting Home 🕼 Search Application                                                                                                    | ns 📲 Previous 📲 Next 🗣 Add Applica                                          | ant Note 를 Print 🗇 Ref                                                                                                    | resh                                                                                                    |
| Applicant                                                                                                    |                                                                             | Job Opening                                                                                                    |                                                                                                    |
| Name Brenda Careers Preferred I<br>Applicant ID ####<br>Applicant Type External Applicant<br>Status J<br>Jobs Applied 1                                                                                                    | Contact Email<br>Phone 813-000-0000<br>Email applicant@gmail.com<br>Address | Job Opening ID<br>Job Posting Title<br>Job Code<br>Recruiter<br>Hiring Manager<br>Salary Range                             | ####<br>Staff Assistant<br>0000 (Clerical and Secretar<br>9.00000 to<br>11.00000 USD/Hour                      |
| Disposition                                                                                                    |                                                                             |                                                                                                    |                                                                                                    |
| Disposition 0.10 Reject<br>Reason Met Minimum - Not Preferred Experien<br>Date Contemportation and Resume Questionnaire Notes                                                                                                    | ce<br>Mark Reviewed 💌 Route 📑 Int                                           | erview 🖉 Reject 🕚                                                                                                    | ▼ Other Actions                                                                                                |
| Disposition 010 Reject<br>Reason Met Minimum - Not Preferred Experien<br>Date<br>Application and Resume<br>Questionnaire Notes<br>Personal Information (?)                                                                                                    | ce<br>Mark Reviewed 💌 Route 📑 Int                                           | erview ØReject                                                                                                    | <ul> <li>Other Actions</li> </ul>                                                                              |
| Disposition 0.10 Reject<br>Reason Met Minimum - Not Preferred Experien<br>Date<br>Application and Resume<br>Questionnaire Notes<br>Personal Information ?<br>POI Type Unknown<br>Eligible to Work in U.S. Yes<br>Are you a former employee No<br>Previous Termination Date                                                                                                    | ce<br>Mark Reviewed 💌 Route 📑 Int                                           | Attachments<br>File Name<br>Copy and Pasted Ret                                                                            | Other Actions     Description     ume Resume                                                                   |
| Disposition 010 Reject<br>Reason Met Minimum - Not Preferred Experien<br>Date<br>Application and Resume<br>Questionnaire<br>Notes<br>Personal Information<br>POI Type Unknown<br>Eligible to Work in U.S. Yes<br>Are you a former employee No<br>Previous Termination Date                                                                                                    | ce<br>Mark Reviewed 💌 Route 📆 Int                                           | Attachments<br>File Name<br>Copy and Pasted Res<br>Work Experience                                                         | Other Actions     Description     rume     Resume                                                              |
| Disposition 010 Reject<br>Reason Met Minimum - Not Preferred Experien<br>Date V<br>Application and Resume Questionnaire Notes<br>Personal Information (2)<br>POI Type Unknown<br>Eligible to Work in U.S. Yes<br>Are you a former employee No<br>Previous Termination Date<br>Preferences<br>Desired Start Date 00/00/0000<br>Regular/Temporary Either<br>Full/Part-Time Either<br>Willing to Resourts No. | ce<br>Mark Roviewed 💌 Route 📩 Int                                           | Attachments<br>File Name<br>Copy and Pasted Ret<br>Work Experience<br>No Work Experience<br>Education Level<br>Highest Edu | Other Actions     Description     nume     Resume     has been added to this appl cation Level Associate in Ar |

Brenda Careers now has a status of reject with the reason "Met Minimum but not preferred qualifications - Experience." having finished the review of Brenda's application; you can move to the next applicant in the listing.

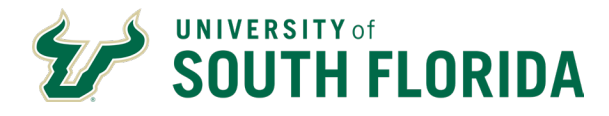

Follow the same steps for each applicant - review the resume, application and questionnaire. Then set the disposition.

### Example 2: Ann Careers

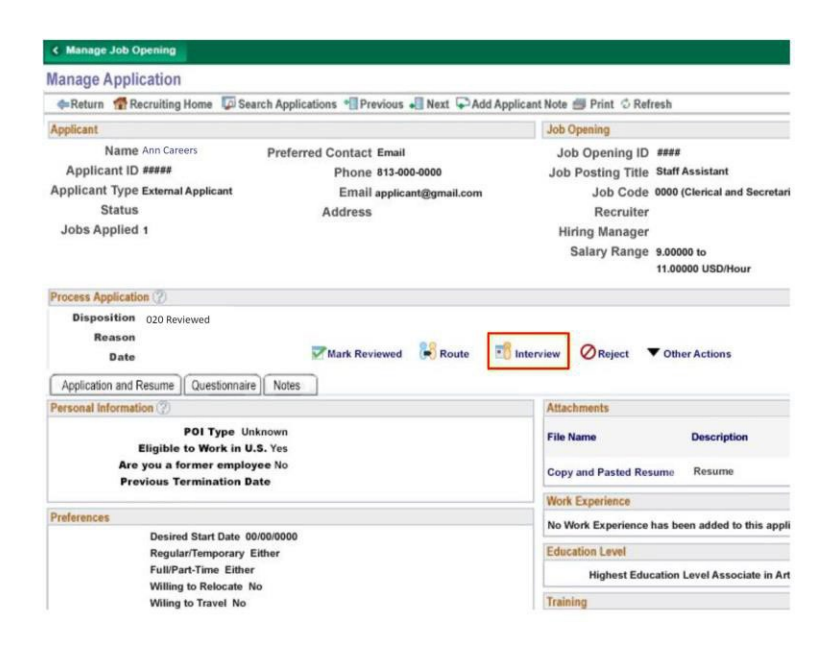

Our next example is Anne Careers. We have already set this disposition to Review. We would like to move forward with an interview, so we would Click the interview icon.

#### **Example 2: Set Interview**

The interview schedule page opens and we've started adding information. The page provides a robust method within the system of tracking when and where an interview is scheduled and who is participating in the interview.

| ubmit Save as                    | Draft   des Return                                         |            |                |          |                                      |                                             |                      |
|----------------------------------|------------------------------------------------------------|------------|----------------|----------|--------------------------------------|---------------------------------------------|----------------------|
| Job<br>Job Opt                   | b Opening ID 3536<br>ening Status 010 Open<br>Submitted No |            |                |          | Business Unit L<br>Job Posting Title | ISFBU (USF Busines<br>Clerical Temp - Innoi | s Unit)<br>vative Ed |
| Anne Careers                     |                                                            |            |                | -        |                                      |                                             |                      |
|                                  | Applicant ID 47118                                         |            |                |          | Pret                                 | lerred Contact Emai                         | 4                    |
| A                                | pplicant Type External Applicant                           |            |                | <u> </u> | 5                                    |                                             |                      |
| Interview 1 - D                  | Date not entered                                           |            |                | -        | 0                                    |                                             |                      |
|                                  | *Date 01/31/2019                                           |            | Interview Type | Phone    | *                                    | Initiator Andre                             | a Tamayo             |
|                                  | *Start Time 9:00AM                                         | Applic     | ant Response   | lone     | * @ ð                                | Not                                         | tify Applicant       |
|                                  | *End Time 10.00AM                                          |            |                |          |                                      | Not                                         | tify Interview Team  |
| 13                               | *Time Zone EST Q                                           |            |                |          |                                      |                                             |                      |
| Interviewers (2)                 |                                                            |            |                |          |                                      |                                             |                      |
| Interviewer ID                   | Interviewer Name                                           | Date       | Start Time     | End Time | Response                             | Comments                                    | Avaitability         |
| 00000019194                      | Sandrine Bisset                                            | 01/31/2019 | 9:00AM         | 10:00AM  | None *                               |                                             | ð                    |
| 00000021983 Q                    | Arjun Reddy                                                | 01/31/2019 | 9:00AM         | 10:00AM  | None *                               |                                             | Ŭ                    |
| 00000101821 Q                    | Jackson Hawthorne                                          | 01/31/2019 | 9:00AM         | 10.00AM  | (None 🔹                              |                                             | ð                    |
| Add Interviewee                  | r                                                          |            |                |          |                                      |                                             |                      |
|                                  | nation (2)                                                 |            |                |          |                                      |                                             |                      |
| Venue Inform                     |                                                            |            | Q              | Loc      | ation                                |                                             |                      |
| Venue Inform                     | nue                                                        |            |                |          |                                      |                                             |                      |
| Venue Inform<br>Ven<br>Respor    | nue                                                        |            | *              |          |                                      |                                             |                      |
| Venue Inform<br>Ven<br>Respor    | nee                                                        |            | ٣              |          |                                      |                                             |                      |
| ✓ Venue Inform<br>Ven<br>Resport | nse                                                        |            | ٣              |          |                                      |                                             |                      |

University of South Florida 4202 E Fowler Avenue, | Tampa, FL 33620-4301 813-974-2970 | usf.edu/hr

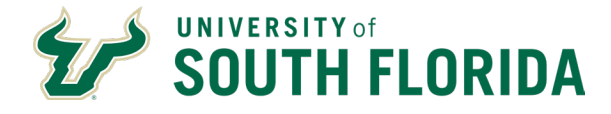

We have added interview 1 as a phone interview and added the date and times. At first, a "Date not entered" may appear. Once we finish adding all of the information and click "submit," the "date not entered" text is updated.

| erview   | Sched                    | ule                                                     |            |                    |          |            |                                      |                                             |                     |
|----------|--------------------------|---------------------------------------------------------|------------|--------------------|----------|------------|--------------------------------------|---------------------------------------------|---------------------|
| Submit   | Save as D                | Draft   @nReturn                                        |            |                    |          |            |                                      |                                             |                     |
|          | Job<br>Job Ope           | Opening ID 3536<br>ning Status 010 Open<br>Submitted No |            |                    |          | oL         | Business Unit U<br>b Posting Title 1 | ISFBU (USF Busines)<br>Derical Temp - Innov | s Unit)<br>ative Ed |
| Anne Ca  | areers                   |                                                         |            |                    |          |            |                                      |                                             |                     |
|          | Ap                       | Applicant ID 4712<br>plicant Type                       |            |                    |          |            | Pret                                 | erred Contact Emai                          |                     |
| r Interv | riew 1 - Da              | *Date 01/31/2019                                        |            | Internations Trans | Phone    |            |                                      | Initiator Andre                             | a Tamayo            |
|          |                          | *Start Time 9 00AM<br>*End Time 10:00AM                 | Applie     | ant Response       | None     | •)6        | 9 ¢                                  | Not                                         | ify Applicant       |
| ntervie  | wers (2)                 | Time zone icon                                          |            |                    |          |            |                                      |                                             |                     |
| nterview | er ID                    | Interviewer Name                                        | Date       | Start Time         | End Time | Response   |                                      | Comments                                    | Availability        |
| 0000001  | 9194 Q                   | Sandrine Bisset                                         | 01/31/2019 | 9:00AM             | 10:00AM  | None       | *                                    |                                             | ð                   |
| 0000002  | 1983 Q                   | Arjun Reddy                                             | 01/31/2019 | 9:00AM             | 10:00AM  | None       | •                                    | Ð                                           | ð                   |
| 0000010  | 1821 Q                   | Jackson Hawthorne                                       | 01/31/2019 | 9:00AM             | 10:00AM  | None       | ٣                                    | Ð                                           | ð                   |
| Add      | interviewer<br>ue Inform | ation 😨                                                 |            |                    |          |            |                                      |                                             |                     |
|          | Venu                     | se                                                      |            | *                  | l, Loc   | ation      |                                      |                                             |                     |
|          | Add/Edit                 | Venue                                                   |            |                    |          |            |                                      |                                             |                     |
| Intervie | ew Materia               | sis                                                     |            |                    |          |            |                                      |                                             |                     |
| Notes    | (0)                      |                                                         |            |                    |          | Attachment |                                      |                                             |                     |

The interviewers are populated from the Interviewers added on the Hiring Team tab when creating the job opening. If one or more interviewers are unavailable, they can be deleted.

| erview           | Sched             | ule                                                     |                |            |                         |          |          |                         |                 | New Wir                                      | idow   Help   Personaliz |
|------------------|-------------------|---------------------------------------------------------|----------------|------------|-------------------------|----------|----------|-------------------------|-----------------|----------------------------------------------|--------------------------|
| Submit           | Save as D         | ratt   @sReturn                                         |                |            |                         |          |          |                         |                 |                                              |                          |
|                  | Job (<br>Job Oper | Dpening ID 3536<br>sing Status 010 Open<br>Submitted No |                |            |                         |          |          | Business<br>Job Posting | Unit I<br>Title | JSFBU (USF Busines)<br>Cierical Temp - Innov | s Unit)<br>ative Ed      |
| Anne Ca          | ireers            |                                                         |                |            |                         |          |          |                         |                 |                                              |                          |
|                  | ,                 | Applicant ID 47118                                      |                |            |                         |          |          |                         | Pre             | ferred Contact Emai                          | l .                      |
|                  | App               | plicant Type External A                                 | pplicant       |            |                         |          |          |                         |                 |                                              |                          |
| * Interv         | iew 1 - Da        | te not entered 🛞                                        |                |            |                         |          |          |                         |                 |                                              |                          |
| *Date 01/31/2019 |                   |                                                         | Interview Type | Phone      |                         |          |          | Initiator Andrea        | a Tamayo        |                                              |                          |
|                  |                   | *Start Time 9.00AM                                      |                | Applic     | Applicant Response None |          |          | • 🖻 Ö                   |                 | Notify Applicant Notify Interview Team       |                          |
|                  |                   | *End Time 10 00AM                                       |                |            |                         |          |          |                         |                 |                                              |                          |
|                  |                   | Time Zone EST                                           | 0              |            |                         |          |          |                         |                 |                                              |                          |
| Interviev        | wers 😨            |                                                         |                |            |                         |          |          |                         |                 |                                              |                          |
| nterviewe        | r ID              | Interviewer Name                                        |                | Date       | Start Time              | End Time | Response |                         |                 | Comments                                     | Availability             |
| 00000019         | 194 Q             | Sandrine Bisset                                         |                | 01/31/2019 | 9:00AM                  | 10:00AM  | None     |                         | ۳               | e                                            | ð                        |
| 00000021         | ,D 6891           | Arjun Reddy                                             |                | 01/31/2019 | 9:00AM                  | 10:00AM  | None     |                         | ۲               |                                              | ð                        |
| 00000101         | 1821 Q            | Jackson Hawthorne                                       |                | 01/31/2019 | 9:00AM                  | 10:00AM  | None     |                         | ۳               |                                              | ð                        |
| Add I            | interviewer       | -                                                       |                |            |                         |          |          |                         | _               |                                              |                          |
| - Vens           | ue Informa        | tion (7)                                                |                |            |                         |          |          |                         |                 |                                              |                          |
|                  | Marras            | -                                                       |                |            | 10                      | 1 100    | ation    |                         |                 |                                              |                          |
|                  | Response          |                                                         |                |            |                         |          | august . |                         |                 |                                              |                          |
|                  | nespons           |                                                         |                |            |                         |          |          |                         |                 |                                              |                          |
|                  |                   |                                                         |                |            |                         |          |          |                         |                 |                                              |                          |
|                  | Add/Edit          | Venue                                                   |                |            |                         |          |          |                         |                 |                                              |                          |
| Intervie         | w Materia         | Is                                                      |                |            |                         |          |          |                         |                 |                                              |                          |
| Notes            | (P)               |                                                         |                |            |                         |          | Attachm  | ent (2)                 |                 |                                              |                          |

Do not add interviewers here.

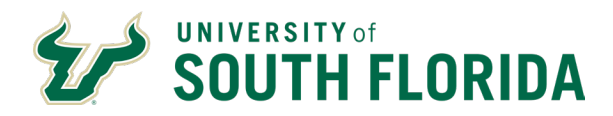

| iterview Sche   | edule                                                        |            |                         |          |           |                                        | New Wir                                     | ndowr   Help   Personalize Page |  |
|-----------------|--------------------------------------------------------------|------------|-------------------------|----------|-----------|----------------------------------------|---------------------------------------------|---------------------------------|--|
| Submit Save a   | s Draft   @n Return                                          |            |                         |          |           |                                        |                                             |                                 |  |
| ət<br>O dol     | ob Opening ID 3536<br>pening Status 010 Open<br>Submitted No |            |                         |          |           | Business Unit U<br>Job Posting Title ( | ISFBU (USF Business<br>Derical Temo - Innov | s Unit)<br>vative Ed            |  |
| Anne Careers    |                                                              |            |                         |          |           |                                        |                                             |                                 |  |
|                 | Applicant ID 47118                                           |            |                         |          |           | Pret                                   | erred Contact Emai                          | r.                              |  |
|                 | Applicant Type External Applica                              | nt         |                         |          |           |                                        |                                             |                                 |  |
| * Interview 1 - | Date not entered (2)                                         |            |                         |          |           |                                        |                                             |                                 |  |
|                 | *Date 01/31/2019                                             |            | Interview Type          | Phone    |           | •                                      | Initiator Andrea                            | a Tamayo                        |  |
|                 | *Start Time 9:00AM                                           |            | Applicant Response None |          |           | · 🕞 🖒                                  | Notify Applicant                            |                                 |  |
|                 | *End Time 10:00AM                                            |            |                         |          |           |                                        | Not                                         | tify Interview Team             |  |
|                 | *Time Zone EST Q                                             |            |                         |          |           |                                        |                                             |                                 |  |
| Interviewers g  |                                                              |            |                         |          |           |                                        |                                             |                                 |  |
| Interviewer ID  | Interviewer Name                                             | Date       | Start Time              | End Time | Response  |                                        | Comments                                    | Availability                    |  |
| 00000019194     | Q Sandrine Bisset                                            | 01/31/2019 | 9:00AM                  | 10:00AM  | None      | ¥.                                     |                                             | ð                               |  |
| 00000021983     | Q Arjun Reddy                                                | 01/31/2019 | 9:00AM                  | 10:00AM  | None      | ۳                                      |                                             | Ċ                               |  |
| 00000101821     | Q Jackson Hawthorne                                          | 01/31/2019 | 9.00AM                  | 10:00AM  | None      | ٣                                      |                                             | ð                               |  |
| Add Interview   | er                                                           |            |                         |          |           |                                        |                                             |                                 |  |
| Venue Infor     | mation (g)                                                   |            |                         |          |           |                                        |                                             |                                 |  |
| W               | enue                                                         |            |                         | Q. Loc   | ation     |                                        |                                             |                                 |  |
| Respo           | onse                                                         |            | ۲                       |          |           |                                        |                                             |                                 |  |
| -               |                                                              |            |                         |          |           |                                        |                                             |                                 |  |
|                 |                                                              |            |                         |          |           |                                        |                                             |                                 |  |
| Add/E           | dit Venue                                                    |            |                         |          |           |                                        |                                             |                                 |  |
| Interview Mate  | rials                                                        |            |                         |          |           |                                        |                                             |                                 |  |
| Notes (2)       |                                                              |            |                         |          | Attachmen | t (9)                                  |                                             |                                 |  |

We have added information on the location of the interview.

| erview Sched                                                                                                    | lule                                                    |            |                         |          |            |                                      | New Wir                                     | idow   Help   Personalize I |
|----------------------------------------------------------------------------------------------------|---------------------------------------------------------|------------|-------------------------|----------|------------|--------------------------------------|---------------------------------------------|-----------------------------|
| Submit Save as I                                                                                                    | Draft   des Return                                      |            |                         |          |            |                                      |                                             |                             |
| dot<br>aqO dot                                                                                                    | Opening ID 3536<br>ning Status 010 Open<br>Submitted No |            |                         |          |            | Business Unit L<br>Job Posting Title | ISFBU (USF Busines)<br>Derical Temo - Innov | Unit)<br>ative Ed           |
| Anne Careers                                                                                                    |                                                         |            |                         |          |            |                                      |                                             |                             |
|                                                                                                    | Applicant ID 47118                                      |            |                         |          |            | Pre                                  | lerred Contact Emai                         | E.                          |
| Ap                                                                                                    | plicant Type External Applicant                         |            |                         |          |            |                                      |                                             |                             |
| Interview 1 - Department of the second second se | ate not entered                                         |            |                         |          |            |                                      |                                             |                             |
|                                                                                                    | *Date 01/31/2019                                        | 3          | Interview Type          | Phone    | ۲          |                                      | Initiator Andrea                            | Татауо                      |
|                                                                                                    | *Start Time 9:00AM                                      | Applic     | Applicant Response None |          |            | 0 C                                  | Notify Applicant                            |                             |
|                                                                                                    | *End Time 10:00AM                                       |            |                         |          |            |                                      | III Not                                     | ify Interview Team          |
|                                                                                                    | *Time Zone EST Q                                        |            |                         |          |            |                                      |                                             |                             |
| Interviewers 👔                                                                                                    |                                                         |            |                         |          |            |                                      |                                             |                             |
| Interviewer ID                                                                                                    | Interviewer Name                                        | Date       | Start Time              | End Time | Response   |                                      | Comments                                    | Availability                |
| 00000019194 Q                                                                                                    | Sandrine Bisset                                         | 01/31/2019 | 9:00AM                  | 10:00AM  | None       | ٠                                    | (B)                                         | Ċ                           |
| 00000021983 Q                                                                                                    | Arjun Reddy                                             | 01/31/2019 | 9:00AM                  | 10:00AM  | None       | ۲                                    |                                             | Ċ                           |
| 00000101821 Q                                                                                                    | Jackson Hawthorne                                       | 01/31/2019 | 9:00AM                  | 10:00AM  | None       | ٣                                    |                                             | ð                           |
| Add Interviewer                                                                                                    |                                                         |            |                         |          |            |                                      |                                             |                             |
| Venue Inform                                                                                                    | ation 🐨                                                 |            |                         |          |            |                                      |                                             |                             |
| Ven                                                                                                    | ue                                                      |            | 0                       | Loc      | ation      |                                      |                                             |                             |
| Respon                                                                                                    | se                                                      |            | *                       |          |            |                                      |                                             |                             |
|                                                                                                    |                                                         |            |                         |          |            |                                      |                                             |                             |
|                                                                                                    |                                                         |            |                         |          |            |                                      |                                             |                             |
| Add/Edit                                                                                                    | Venue                                                   |            |                         |          |            |                                      |                                             |                             |
| verview Materia                                                                                                    | als                                                     |            |                         |          |            |                                      |                                             |                             |
| Notes (2)                                                                                                    |                                                         |            |                         |          | Attachment | 10                                   |                                             |                             |

Notice the Interview Materials section; Do not add any attachments here. Interview questions and all notes taken during the interview should be uploaded to Activity and Attachments on the Manage Job Opening page. Click Submit at the bottom of the page.

Repeat this process for all applicants interviewed and each type of interview.

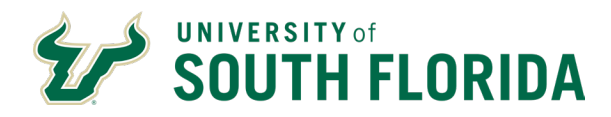

### Example 2: Withdraw

| B                                                                                                    |                                            |                                                                                                    |
|----------------------------------------------------------------------------------------------------|--------------------------------------------|----------------------------------------------------------------------------------------------------|
| Wanage Application                                                                                                    |                                            |                                                                                                    |
| Return 🕋 Recruiting Home 📮 Searc                                                                                                    | h Applications 📲 Previous 📲 Next 🗣 Add App | olicant Note 🗐 Print 🗇 Refresh                                                                                                    |
| Applicant                                                                                                    |                                            | Job Opening                                                                                                    |
| Name Ann Careers                                                                                                    | Preferred Contact Email                    | Job Opening ID ####                                                                                                    |
| Applicant ID #####                                                                                                    | Phone 813-000-0000                         | Job Posting Title Staff Assistant                                                                                                    |
| Applicant Type External Applicant                                                                                                    | Email applicant@gmail.com                  | Job Code 0000 (Clerical and Secreta                                                                                                    |
| Status                                                                                                    | Address                                    | Recruiter                                                                                                    |
| Jobs Applied 1                                                                                                    |                                            | Hiring Manager                                                                                                    |
|                                                                                                    |                                            | Salary Range 9.00000 to<br>11.00000 USD/Hour                                                                                                    |
| Process Application (?)                                                                                                    |                                            |                                                                                                    |
|                                                                                                    |                                            |                                                                                                    |
| Disposition 020 Reviewed                                                                                                    |                                            |                                                                                                    |
| Disposition 020 Reviewed<br>Reason                                                                                                    |                                            |                                                                                                    |
| Disposition 020 Reviewed<br>Reason<br>Date                                                                                                    | Mark Reviewed 🔀 Route 📑                    | Interview ØReject Vother Actions                                                                                                    |
| Disposition 020 Reviewed<br>Reason<br>Date<br>Application and Resume Questionnaire                                                                                                    | Mark Reviewed 🔀 Route 📑                    | Interview ØReject Other Actions                                                                                                    |
| Disposition 020 Reviewed<br>Reason<br>Date<br>Application and Resume Questionnaire                                                                                                    | Mark Reviewed Route                        | Interview Reject Other Actions                                                                                                    |
| Disposition 020 Reviewed<br>Reason<br>Date<br>Application and Resume ] Questionnaire ]<br>Personal Information *?<br>POI Type Unkr                                                                                                    | Mark Reviewed Route                        | Interview Reject Other Actions Attachments File Name Description                                                                                                    |
| Disposition 020 Reviewed<br>Reason<br>Date<br>Application and Resume ) Questionnaire )<br>Personal Information (?)<br>POI Type Unkr<br>Eligible to Work in U.S.                                                                                                    | Mark Reviewed Route                        | Interview Reject Other Actions Attachments File Name Description                                                                                                    |
| Disposition 020 Reviewed<br>Reason<br>Date<br>Application and Resume Questionnaire<br>Personal Information (?)<br>POI Type Unkr<br>Eligible to Work in U.S.<br>Are you a former employe<br>Previous Termination Dat                                                                                                 | Wark Reviewed Route                        | Interview Reject Other Actions           Attachments           File Name         Description           Copy and Pasted Resume         Resume                                                                                                    |
| Disposition 020 Reviewed<br>Reason<br>Date<br>Application and Resume Questionnaire<br>Personal Information (?)<br>POI Type Unkr<br>Eligible to Work in U.S.<br>Are you a former employe<br>Previous Termination Dat                                                                                                 | Mark Reviewed Route                        | Interview Reject Other Actions           Attachments           File Name         Description           Copy and Pasted Resume         Resume           Work Experience         The second second |
| Disposition 020 Reviewed<br>Reason<br>Date<br>Application and Resume Questionnaire<br>Personal Information (?)<br>POI Type Unix<br>Eligible to Work in U.S.<br>Are you a former employe<br>Previous Termination Dat                                                                                                 | Wark Reviewed Route                        | Interview Reject Other Actions           Attachments           File Name         Description           Copy and Pasted Resume         Resume           Work Experience         No Work Experience has been added to this app                                                                                                    |
| Disposition 020 Reviewed<br>Reason<br>Date<br>Application and Resume ) Questionnaire<br>Personal Information (?)<br>POI Type Unkr<br>Eligible to Work in U.S.<br>Are you a former employe<br>Previous Termination Dat<br>Preferences                                                                                | Wark Reviewed Route                        | Interview Reject Other Actions           Attachments           File Name         Description           Copy and Pasted Resume         Resume           Work Experience         No Work Experience has been added to this app                                                                                                    |
| Disposition 020 Reviewed<br>Reason<br>Date<br>Application and Resume Questionnaire<br>Personal Information ??)<br>POI Type Unkr<br>Eligible to Work in U.S.<br>Are you a former employe<br>Previous Termination Dat<br>Preferences<br>Desired Start Date 000<br>Regular/Temporary Elit                              | Mark Reviewed Route                        | Interview Reject Other Actions           Attachments           File Name         Description           Copy and Pasted Resume         Resume           Work Experience         No Work Experience has been added to this app           Education Level         Education Level                                                                                                    |
| Disposition 020 Reviewed<br>Reason<br>Date<br>Application and Resume ) Questionnaire)<br>Personal Information (?)<br>POI Type Unix<br>Eligible to Work in U.S.<br>Are you a former employe<br>Previous Termination Dat<br>Preferences<br>Desired Start Date 000<br>Regular/Temporary Elit<br>Full/Part-Time Elither | Wark Reviewed Route                        | Interview Reject Other Actions           Attachments           File Name         Description           Copy and Pasted Resume         Resume           Work Experience         Work Experience           No Work Experience has been added to this app         Education Level           Highest Education Level Associate in An         Highest Education Level Associate in An                                                                                                    |

Anne did not show up for her interview. She needs to be withdrawn from the process. Use the Other Actions menu item. From the Recruiting Actions menu that pops up, click Edit Disposition.

| Return 👚 Recruiting Home 📮 Searc                                                                                                    | Applications 📲 Previous 📲 Next 🖙 Add App                                               | licant Note 🗐 Prin                                        | it 🗇 Refresh                                                                                                    |
|----------------------------------------------------------------------------------------------------|----------------------------------------------------------------------------------------|-----------------------------------------------------------|----------------------------------------------------------------------------------------------------|
| Applicant                                                                                                    |                                                                                        | Job Opening                                               |                                                                                                    |
| Name Ann Careers<br>Applicant ID ####<br>Applicant Type External Applicant<br>Status<br>Jobs Applied 1                                                                          | Preferred Contact Email<br>Phone 813-000-0000<br>Ernäll applicant@gmail.com<br>Address | Job Oper<br>Job Postir<br>Jol<br>Re<br>Hiring M<br>Salary | ning ID ####<br>ng Title Staff Assistant<br>b Code 0000 (Clorical and Secreta<br>ecruiter<br>anager<br>Range 5.00000 to<br>11.00000 USD/Hour |
| Disposition 020 Reviewed<br>Reason<br>Date                                                                                                    | Z Mark Davinued 🕌 Davida 📑                                                             |                                                           |                                                                                                    |
|                                                                                                    |                                                                                        | interview City                                            | eject • Other Actions                                                                                                    |
| Application and Resume Questionnaire                                                                                                    | Notes                                                                                  | Attachment                                                | Recruiting Actions                                                                                                    |
| Application and Resume ) Questionnaire )<br>Personal Information (2)<br>POI Type Unkk<br>Eligible to Work in U.S.<br>Are you a former employed<br>Previous Termination Date     | Notes                                                                                  | Attachments<br>File N.<br>Copy Ed                         | vother Actions       Recruiting Actions       Applicant Actions       it Application Details       it Disposition                            |
| Application and Resume Questionnaire<br>Personal Information POI Type Unkn<br>Eligible to Work in U.S.<br>Are you a former employee<br>Previous Termination Date<br>Preferences | Notes                                                                                  | Attachments<br>File N.<br>Copy Ed<br>Work                 | Vother Actions       Recruiting Actions       Applicant Actions       it Application Details       it Disposition                            |

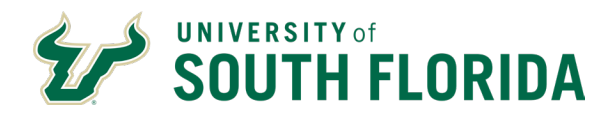

### Example 2: Withdrawn Reason

| Manage Apr         | lication                                                                           |               |                                                                                  |                                      |                                               |                       |
|--------------------|------------------------------------------------------------------------------------|---------------|----------------------------------------------------------------------------------|--------------------------------------|-----------------------------------------------|-----------------------|
| Return 😭           | Recruiting Home 🔽 Search Appli                                                     | cations *     | Previous 📲 Next 📮 Add Applica                                                    | ant Note 를 Print                     | C Refresh                                     |                       |
| Applicant          |                                                                                    |               |                                                                                  | Job Opening                          |                                               |                       |
| Nam<br>Applicant i | te Ann Careers Prefer                                                              | red Con<br>Ph | tact Email<br>one 813-000-0000                                                   | Job Open<br>Job Postin               | ing ID ####<br>n Title Staff                  | Assistant             |
| Applicant Ty       | Edit Disposition                                                                   |               |                                                                                  |                                      | ×                                             | erical and Secretar   |
| Sta<br>Jobs Appl   |                                                                                    |               |                                                                                  |                                      | Help                                          |                       |
| concertipp.        | Current Dis                                                                        | position      | 020 Reviewed                                                                     |                                      |                                               | to                    |
| _                  | "New Disj                                                                          | position      | 120 Withdrawn                                                                    | Y                                    |                                               | 0 USD/Hour            |
| Process Appli      | Status                                                                             |               |                                                                                  |                                      |                                               |                       |
| Dispositi<br>Reas  | Date                                                                               |               | Accepted Other Pos at USF<br>Applicant Withdraw<br>Failed to Complete Req'd Docs |                                      |                                               | Actions               |
| D;                 | Save                                                                               |               | Failed to Report to Work<br>Failed to Respond to Messages                        |                                      |                                               |                       |
| Application a      |                                                                                    | -             | Failed to Show for Interview                                                     |                                      |                                               |                       |
| Personal Infor     |                                                                                    |               | Offer Declined                                                                   |                                      |                                               |                       |
| l le               |                                                                                    |               |                                                                                  | _                                    |                                               | Description           |
| A                  | re you a former employee No<br>revious Termination Date                            |               |                                                                                  | Copy and Pas                         | ted Resume                                    | Resume                |
|                    |                                                                                    |               |                                                                                  | Work Experience                      |                                               |                       |
|                    |                                                                                    |               |                                                                                  |                                      |                                               |                       |
| Preferences        |                                                                                    |               |                                                                                  | No Work Exp                          | erience has be                                | en added to this appl |
| Preferences        | Desired Start Date 00/00/0000<br>Regular/Temporary Either                          |               |                                                                                  | No Work Expe                         | vel                                           | en added to this appl |
| Preferences        | Desired Start Date 00/00/0000<br>Regular/Temporary Either<br>Full/Part-Time Either |               |                                                                                  | No Work Exp<br>Education Lev<br>High | vel<br>erience has be<br>rel<br>est Education | en added to this appl |

In the New Disposition dropdown menu, click Withdrawn. You must select a reason. In this case, click Failed to show for Interview Click Save.

#### Example 2: Withdrawn Status

| 88 8 81 81                                                                                                    |                                                                                      |                                                                                                    |                                                                                                    |
|----------------------------------------------------------------------------------------------------|--------------------------------------------------------------------------------------|----------------------------------------------------------------------------------------------------|----------------------------------------------------------------------------------------------------|
| Manage Application                                                                                                    |                                                                                      |                                                                                                    |                                                                                                    |
| Return 😭 Recruiting Home 🕼 Search                                                                                                    | Applications 📲 Previous 📲 Next 🏳 Add App                                             | licant Note 를 Print 🗇 Refi                                                                                                 | resh                                                                                                    |
| Applicant                                                                                                    |                                                                                      | Job Opening                                                                                                    |                                                                                                    |
| Name Ann Careers p<br>Applicant 1D ####<br>Applicant Type External Applicant<br>Status<br>Jobs Applied 1                                                                                                    | referred Contact Email<br>Phone 813-000-0000<br>Email applicant@gmail.com<br>Address | Job Opening ID<br>Job Posting Title<br>Job Code<br>Recruiter<br>Hiring Manager<br>Salary Range                             | ####<br>Staff Assistant<br>0000 (Clerical and Secretar<br>9.00000 to<br>11.00000 USD/Hour                 |
| Disposition 120 Withdrawn<br>Reason Failed to Show for Interview                                                                                                    |                                                                                      |                                                                                                    |                                                                                                    |
| Date                                                                                                    | Mark Reviewed 😽 Route 📑                                                              | Interview 🖉 Reject 🤊                                                                                                    | Other Actions                                                                                             |
| Date Application and Resume Questionnaire Personal Information (?)                                                                                                    | ✓Mark Reviewed 🙀 Route 📑                                                             | Interview Reject                                                                                                    | Other Actions                                                                                             |
| Date<br>Application and Resume Questionnaire<br>Personal Information (2)<br>POI Type Unkno<br>Eligible to Work in U.S. Y<br>Are you a former employee<br>Previous Termination Date                                                               | Mark Reviewed Route of Route                                                         | Interview Reject Attachments File Name Copy and Pasted Res Work Experience                                                 | Other Actions     Description     Resume                                                                  |
| Date<br>Application and Resume Questionnaire Personal Information (?)<br>Pol Type Unkno<br>Eligible to Work in U.S.<br>Are you a former employee<br>Previous Termination Date<br>Preferences                                                     | Mark Reviewed Route Route                                                            | Interview Reject                                                                                                    | Other Actions     Description     ume Resume                                                              |
| Date Application and Resume Questionnaire Personal Information ⑦ POI Type Unkno Eligible to Work in U.5. Are you a former employee Previous Termination Date Preferences Desired Start Date 00/00 Regular/Temporary Ether Willing to Relocate No | Whark Reviewed Route                                                                 | Interview Reject Attachments File Name Copy and Pasted Res Work Experience No Work Experience Education Level Highest Educ | Other Actions     Description     ume Resume     tas been added to this appl cation Level Associate in Ar |

The applicant now has a disposition status of withdrawn. Continue to review the rest of the applicants, using the previous and next icons. Once all applicants have been dispositioned, go back to the Manage Job Opening

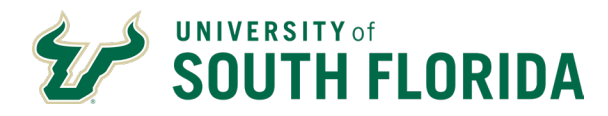

page to view all the applicants. Click Return in the header bar.

#### Phase Bar

|            | Position Number 000 | ning Support Specia<br>0 (Training Support<br>07452 (Training Su | alist<br>Specialist)<br>pport Specialist | Status: 010 Opun<br>Business bini USFBU (USF Business Unit)<br>Department: 0-4001 (000 (movaliwe Education)<br>Job Family STF (Stat) |                |                              |                           |                     |         |  |
|------------|---------------------|------------------------------------------------------------------|------------------------------------------|----------------------------------------------------------------------------------------------------|----------------|------------------------------|---------------------------|---------------------|---------|--|
| oplicants  | Applicant Search    | Activity & Altachn                                               | nents Details                            | 1                                                                                                    |                |                              |                           |                     |         |  |
| All<br>(5) | Applied<br>(0)      | Review<br>(0)                                                    | ved                                      | Screen<br>(1)                                                                                                    | Route<br>(0)   | Interview<br>(1)             | Offer<br>(1)              | Hire<br>(0)         |         |  |
| plicants 🌸 |                     |                                                                  |                                          |                                                                                                    |                |                              | Per                       | sonalize   Find   \ | Aew All |  |
| Select     | Applicant Name*     | Applicant ID                                                     | Туро                                     | Disposition-                                                                                                    |                | Application                  | Resume                    | Reject              | Pr      |  |
|            | Elizabeth Bull      | 76716                                                            | External                                 | Reject                                                                                                    |                |                              |                           | 0                   | É       |  |
|            | Bob Bull            | 76712                                                            | External                                 | Hold                                                                                                    |                |                              | B                         | 0                   | é       |  |
|            | Charles Bull        | 76713                                                            | External                                 | Interview                                                                                                    |                |                              |                           | 0                   | É       |  |
|            | Amy Bull            | 76711                                                            | External                                 | offer                                                                                                    |                |                              | <b>E</b>                  | 0                   | é       |  |
|            | Donna Bull          | 76714                                                            | External                                 | Reject                                                                                                    |                |                              | 8                         | 0                   | 6       |  |
| Select All | Deselect All        | <ul> <li></li></ul>                                              | enings   ♥∄Pre                           | nicus   4[]Next   9                                                                                                    | Create New   📳 | Clone   🗢 <u>Retresh</u>   🔓 | <sup>0</sup> Add Note  No | Category            |         |  |

The applicant listing on the manage job opening page shows the current dispositions and the phase bar shows the number of applicants in each status. Filter the list easily by clicking on a status in the phase bar.